Como utilizar públicos combinados no LinkedIn

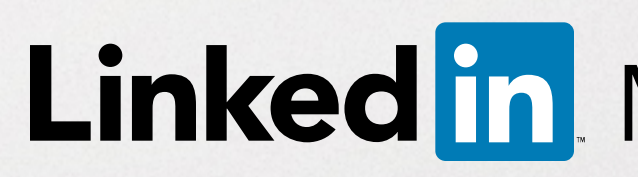

Linked in Marketing Solutions

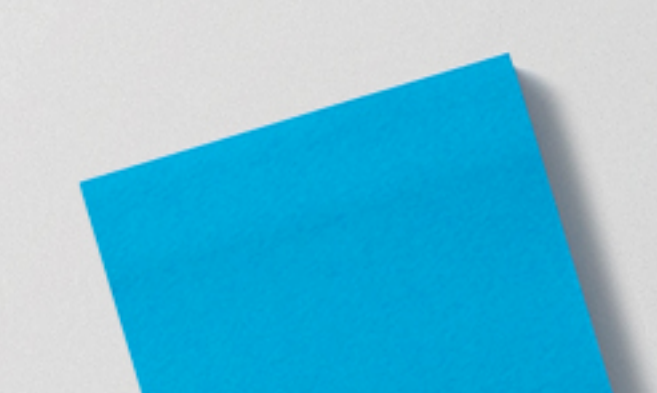

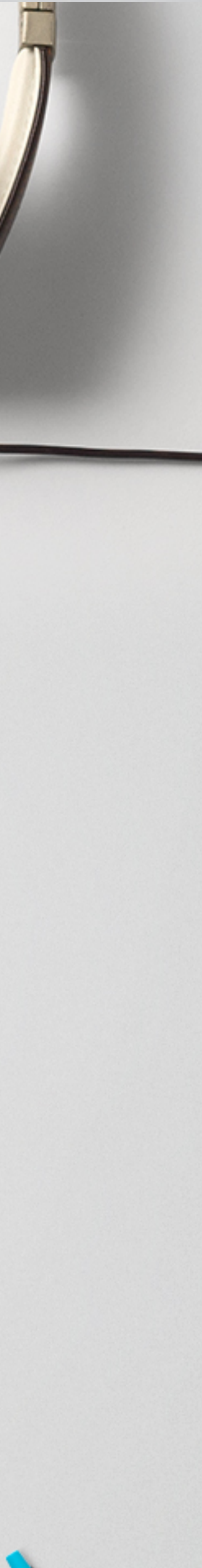

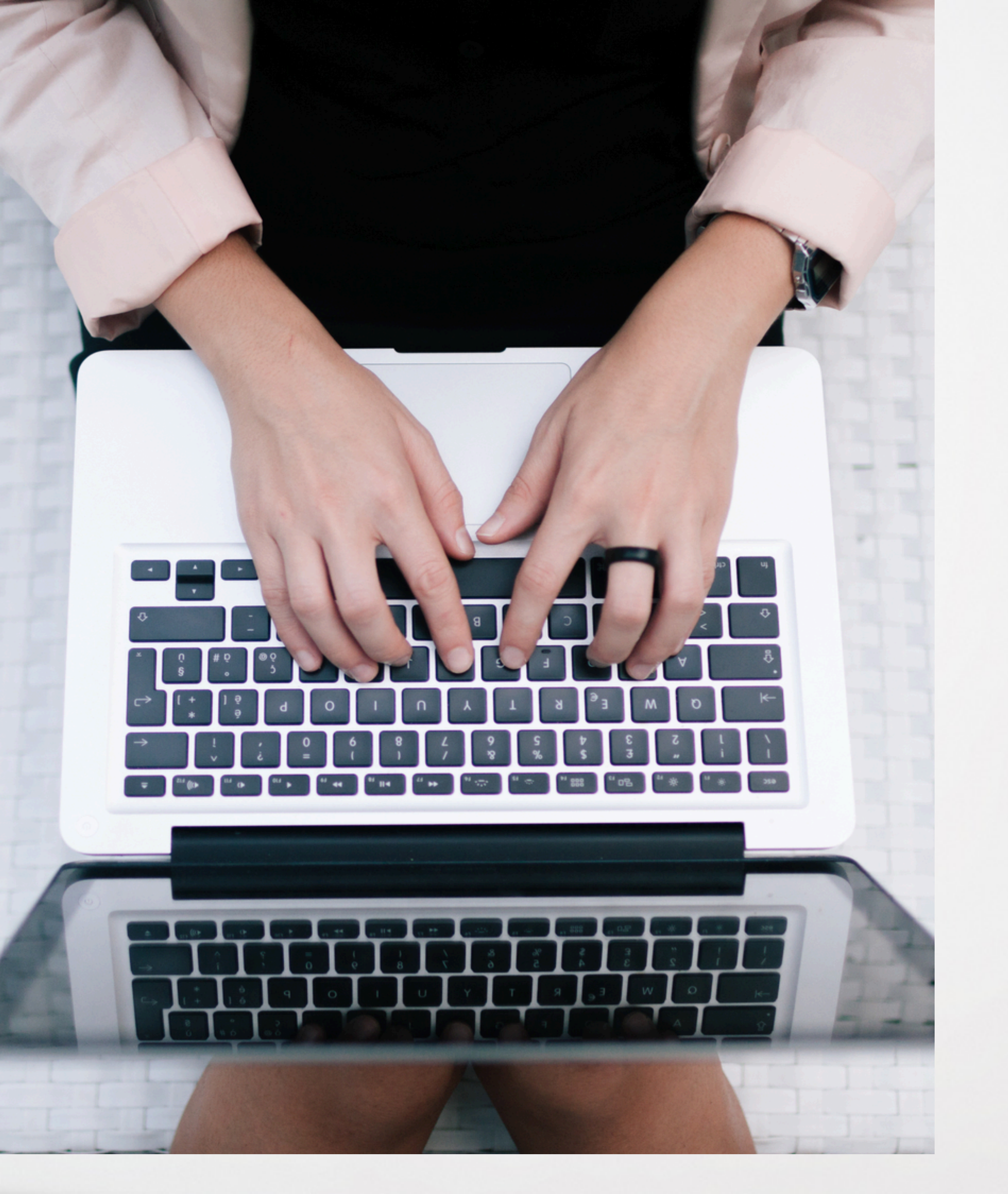

## Este guia contém:

- 1. Visão geral sobre como funcionam os públicos combinados
- 2. Instruções para acesso antecipado a públicos combinados
- 3. Guia passo a passo para a configuração de públicos combinados
  - Retargeting do site
  - Segmentação com a combinação de listas de automação de marketing (Marketo e Liveramp)
  - Account Targeting
- 4. Guia de autorização da Insight Tag

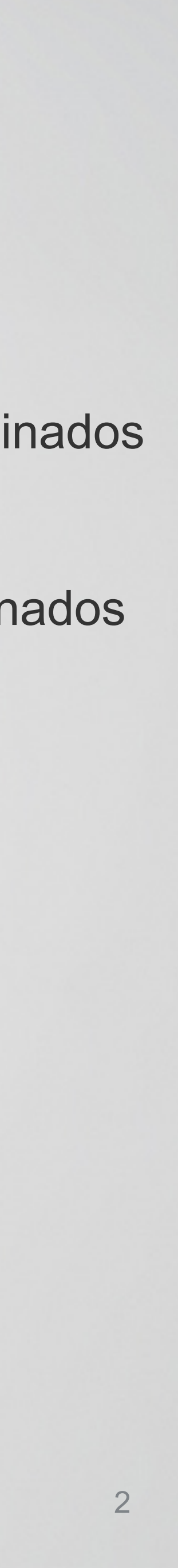

Apresentando um novo modo de encontrar os públicos que mais importam para a sua empresa no LinkedIn

## **Retargeting do site**

## Segmentação de contatos de e-mail

Desperte o interesse dos visitantes do seu site no LinkedIn

Utilize uma tag para retargeting e acompanhamento de conversões

Importe suas listas de e-mail das plataformas de automação de marketing para o Gerenciador de campanhas

Desperte o interesse dos contatos que você já conhece

## Públicos combinados

## **Account Targeting**

Combine a força da segmentação demográfica do LinkedIn com sua lista de empresaschave para atrair as pessoas certas

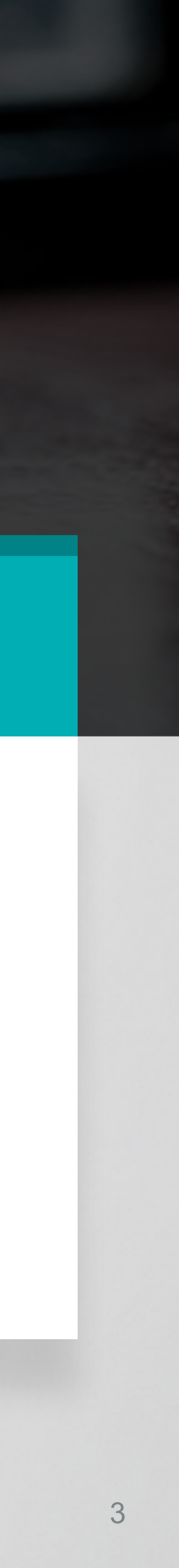

# Gerencie seus públicos combinados em um único painel diretamente no Gerenciador de campanhas

|    |                                    |              | ۲            |                 |
|----|------------------------------------|--------------|--------------|-----------------|
| in | CAMPAIGN MANAGER                   |              |              |                 |
|    |                                    |              |              |                 |
|    | Retargeting audiences              |              |              | Account         |
|    | Search by name or keyword <b>Q</b> |              |              |                 |
|    | Retargeting audiences (123)        |              |              |                 |
|    | Name of audience 🔻                 | Tag status 👗 | Last visit 🔻 | Audience size 👻 |
|    | Blog Readers                       | Verified     | Today        | 20,000          |
|    | New Product Pages                  | Unverified   | N/A          | N/A             |
|    | Career Page Visitors               | Verified     | Yesterday    | 40,000          |
|    | Europe Marketing                   | Verified     | Two days ago | 40,000          |
|    | US Marketing                       | Verified     | Yesterday    | 40,000          |
|    | Current Customers                  | Verified     | One week ago | 12,000          |
|    |                                    |              |              |                 |
|    |                                    |              |              |                 |

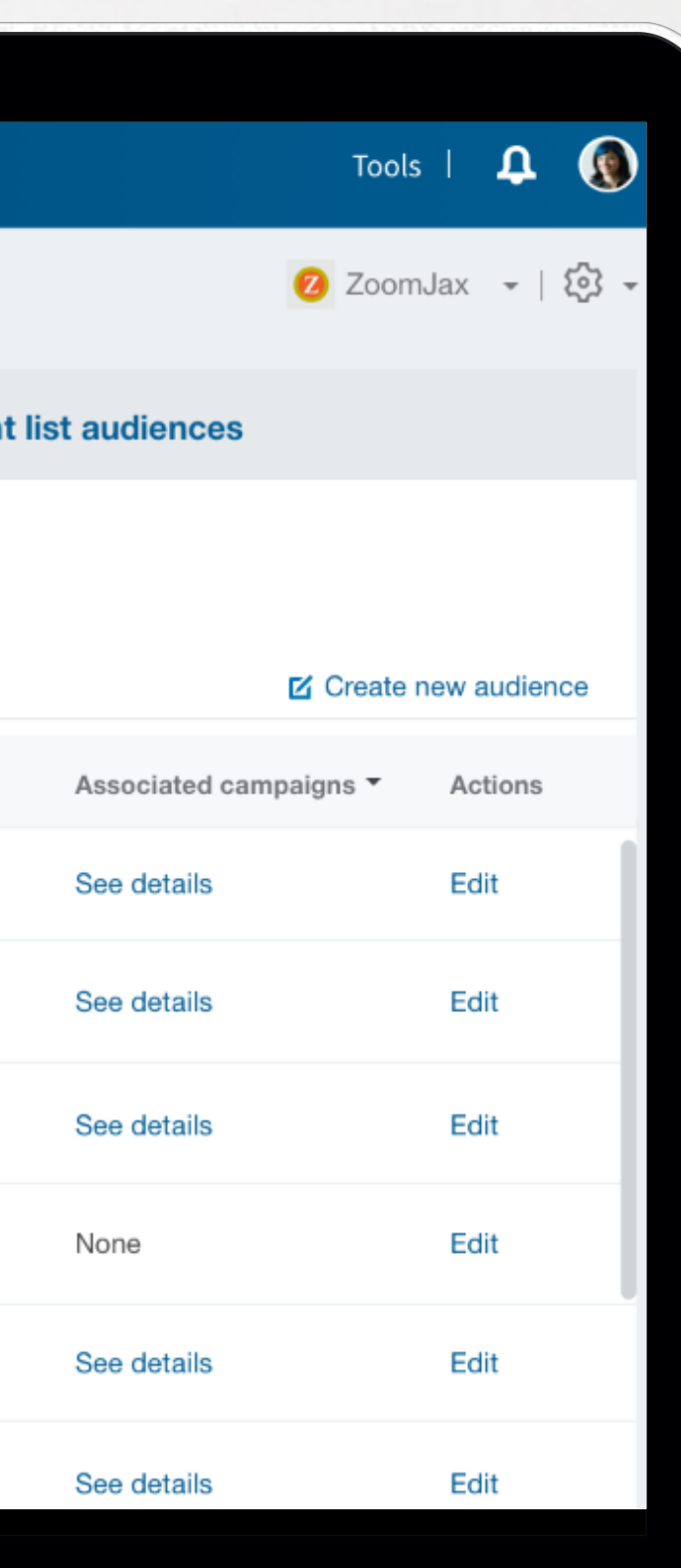

Faça retargeting dos visitantes do seu site, integre sua plataforma de automação de marketing ou carregue sua lista de contatos para alcançar os públicos que mais importam para a sua empresa.

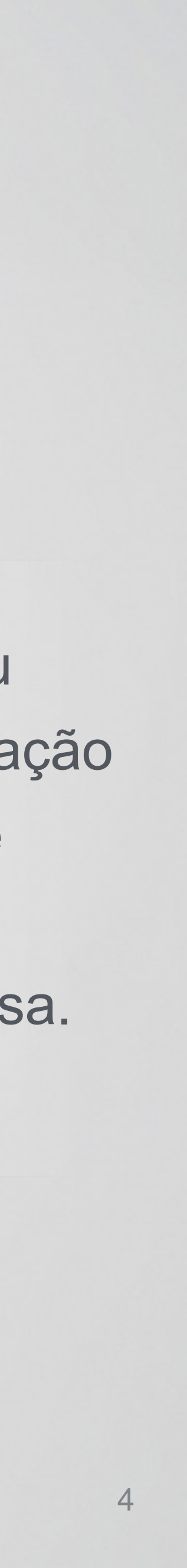

## Bem-vindo ao nosso programa de acesso antecipado a públicos combinados

Previsão da disponibilidade dos recursos do programa

Recursos do acesso antecipado Janeiro de 2017

- Retargeting do site
- Account Targeting
- Segmentação de contatos por ferramentas de automação
- Acompanhamento de conversões
- Relatórios demográficos

Recursos adicionais Lançamento ao longo de 2017

- Segmentação de contatos/ emails em CSV
- Análise do site
- Formulários de geração de leads

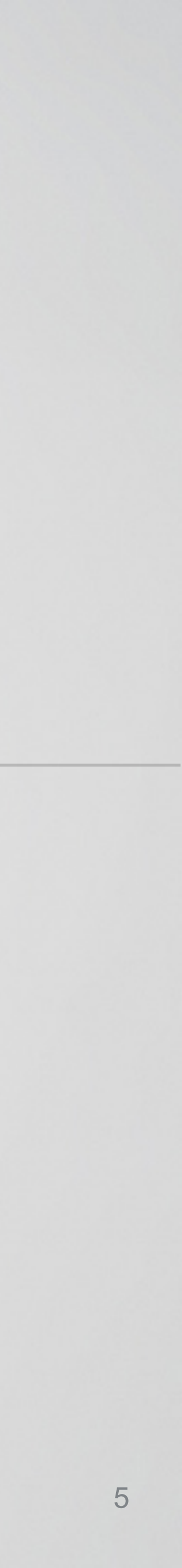

## Nossa recomendação para o programa de acesso antecipado

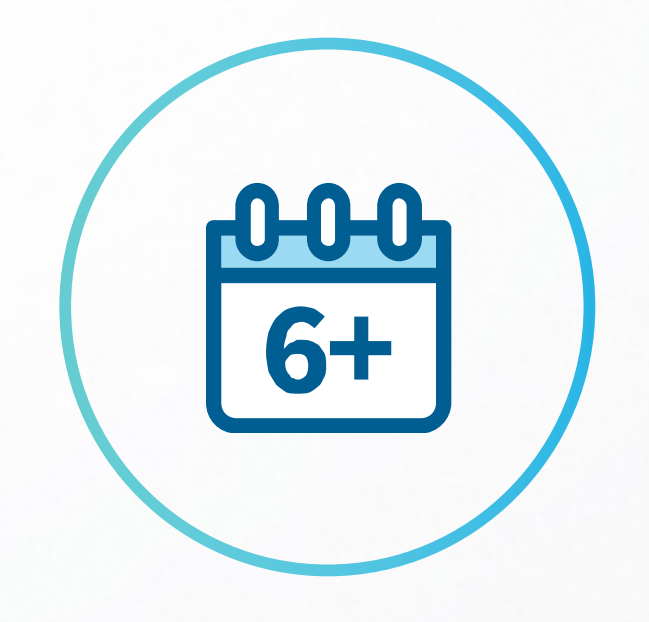

Execute no mínimo uma campanha com acompanhamento de conversões habilitado, sem interrupção, por pelo menos seis semanas.

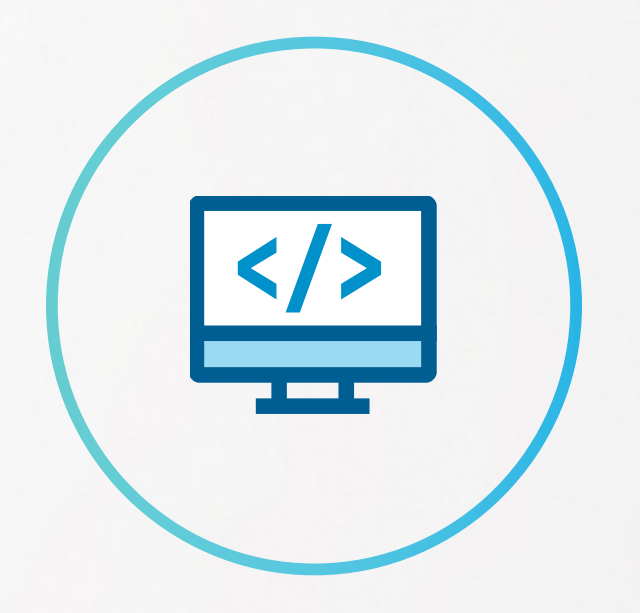

Garanta que a Insight TagForneça feedback à equipeesteja instaladade soluções do LinkedIncorretamente no seu site.sobre configuração,experiência e resultados.

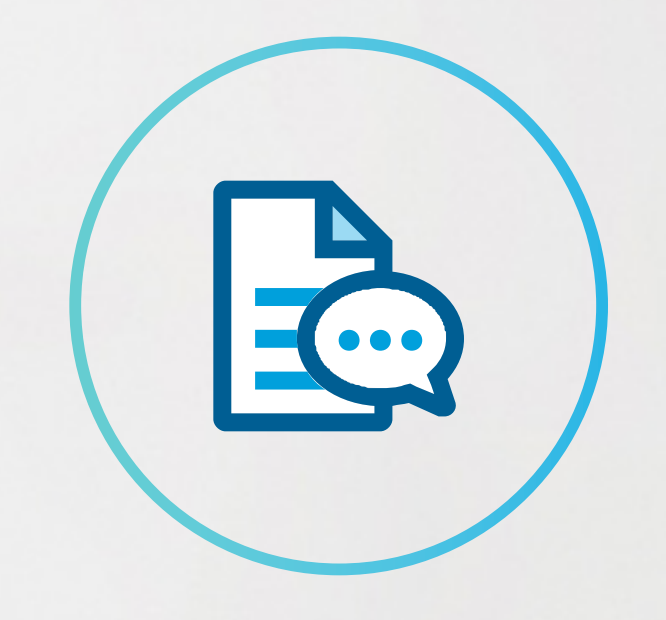

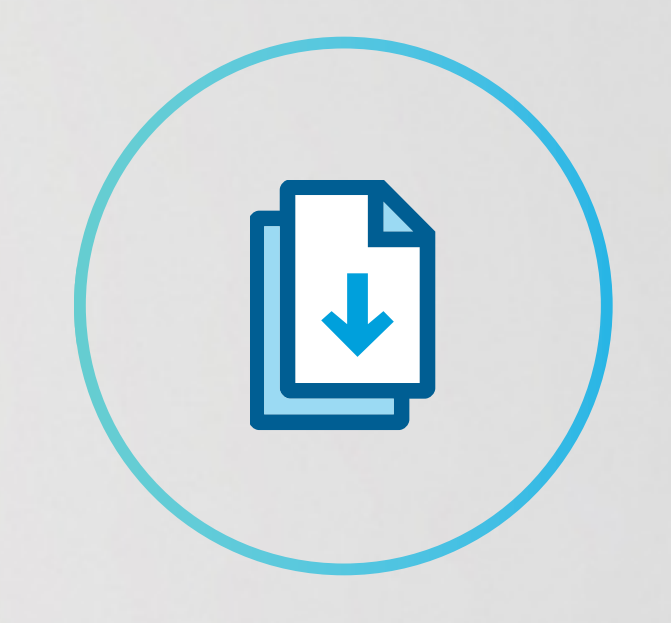

Considere esforços conjuntos de marketing como galeria de melhores práticas, estudos de casos, blogs, etc.

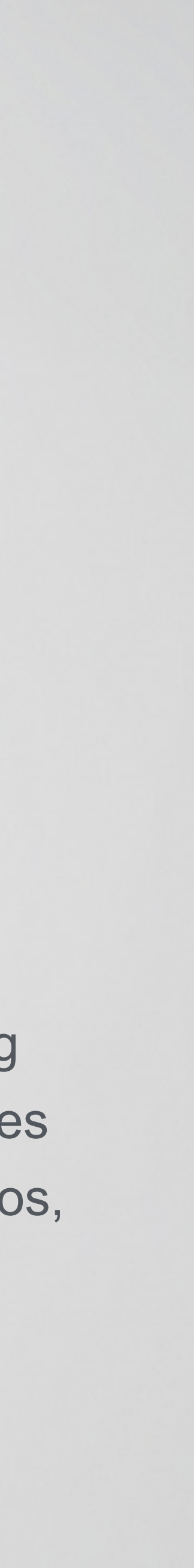

## Configuração passo a passo Retargeting do site

Faça retargeting dos visitantes do seu site com anúncios cativantes e relevantes quando eles visitarem o LinkedIn

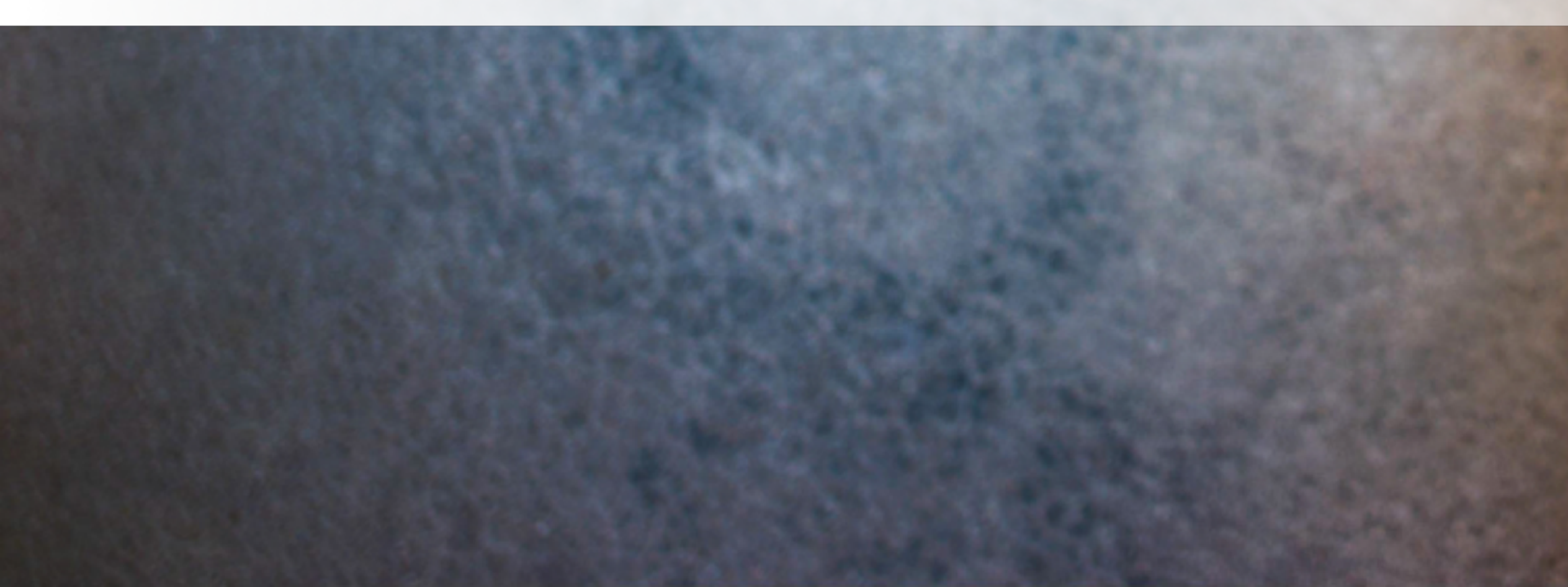

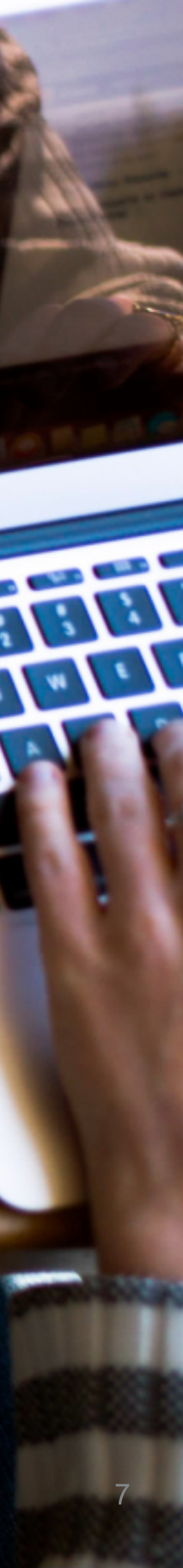

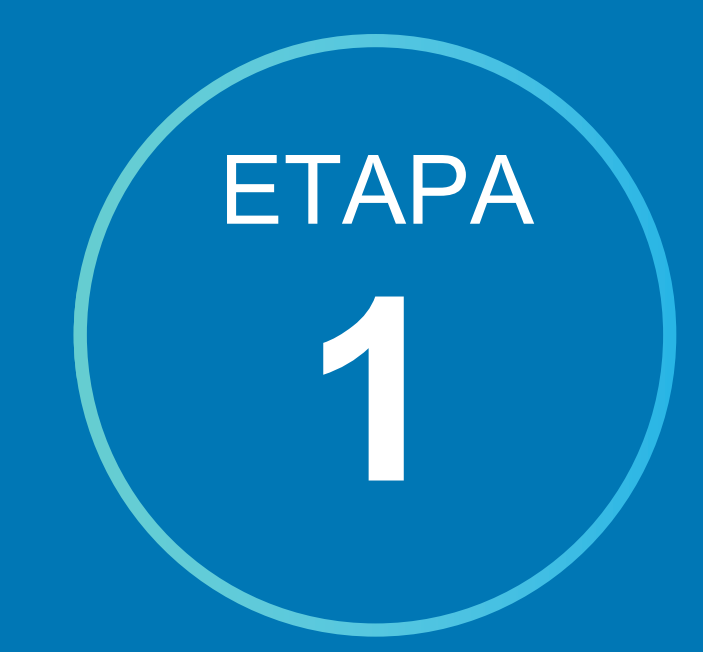

## Como adicionar uma Insight Tag

Importante: Pule esta etapa se já tiver uma Insight Tag na sua página

# Adicione um código javascript simples ao seu site

Instruções/Perguntas frequentes (em inglês) Vídeo: Como gerar uma Insight Tag (em inglês)

## 2 Adicione apenas uma tag por domínio do site

Certifique-se de que todos os domínios sejam listados no menu da Insight Tag; caso contrário, a segmentação por retargeting pode não funcionar corretamente.

3

# Aguarde um tempo para que a tag faça efeito

A tag pode levar até 30 dias para criar o públicoalvo no seu site, mas mesmo assim, você pode definir a segmentação imediatamente.

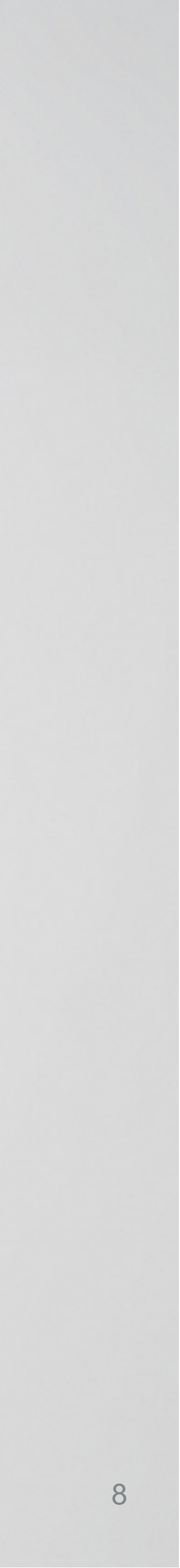

Place the Insight Tag in your website's global footer, right before the <body> tag. This will let you retarget people who visit any part of your site.

We also support Google tag manager.

Send the tag to your own email address for easy forwarding to your developer

Email Insight Tag

</script>

Copy code to your clipboard

**Importante: Pule esta etapa** se você já tem uma LinkedIn Tag no seu site

## Alternativa para tag global

Se não for possível adicionar a tag a um rodapé global no site, marque a(s) página(s) que deseja usar para o retargeting do site

## Suporte a pixel de imagem

Embora o retargeting do site possa funcionar com um pixel de imagem, recomendamos o uso de tag em JavaScript

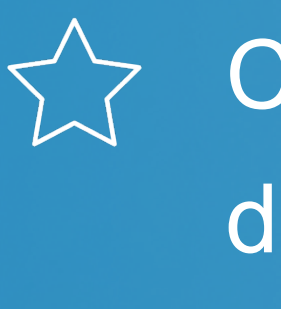

Copie e cole o código da Insight Tag no rodapé global do seu site ou envie as instruções por e-mail à sua equipe de TI.

## Set up your Insight Tag

Address: ygreyjoy@pyke.com

### Show Insight Tag 🗸 🗸

```
<script type="text/javascript">
  _linkedin_data_partner_id = "14";
<script type="text/javascript">
  (function() {
  var s = document.getElementsByTagName("script")[0];
  var b = document.createElement("script");
  b.type = "text/javascript";
  b.async = true;
  b.src = (window.location.protocol === "https:" ? "https://sjs" : "http://js") +
```

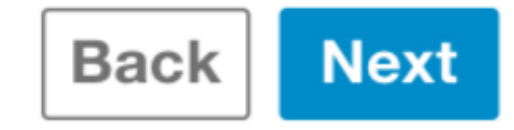

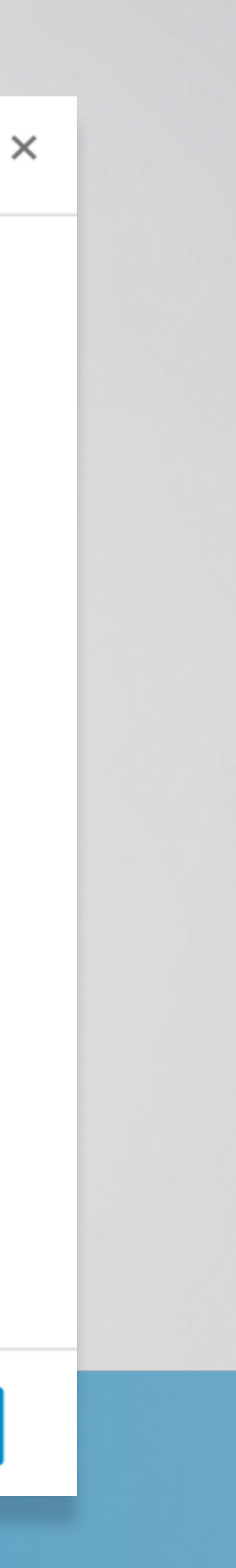

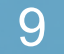

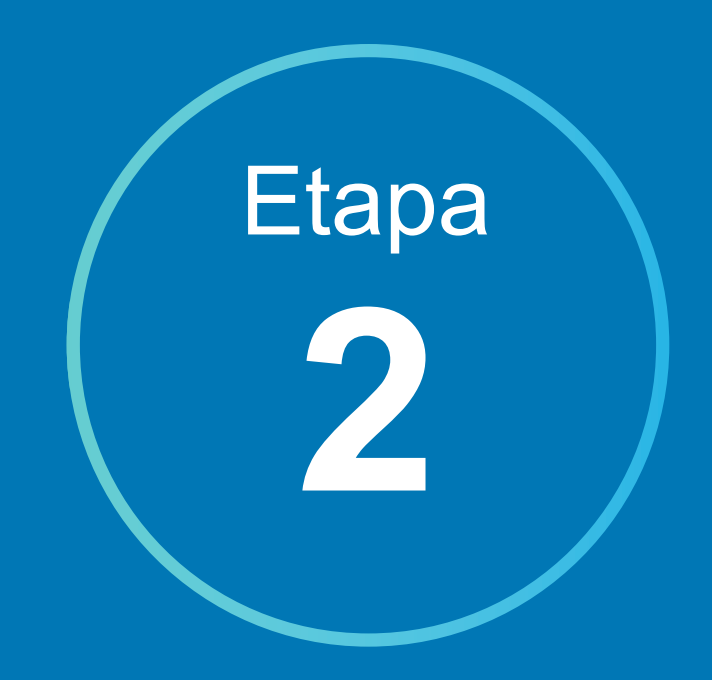

Como criar segmentos de público para retargeting do site

- Após criar a sua conta, navegue pelo
   fluxo de criação de campanha até
   chegar à página de segmentação
- 2 Clique em "Criar um público para fazer o retargeting"
- 3 Defina URLs que formarão os
   segmentos de retargeting do seu site
- 4 Conclua as etapas de configuração e ative a sua campanha

Sua campanha começará a entregar impressões quando o seu público chegar a 300 usuários

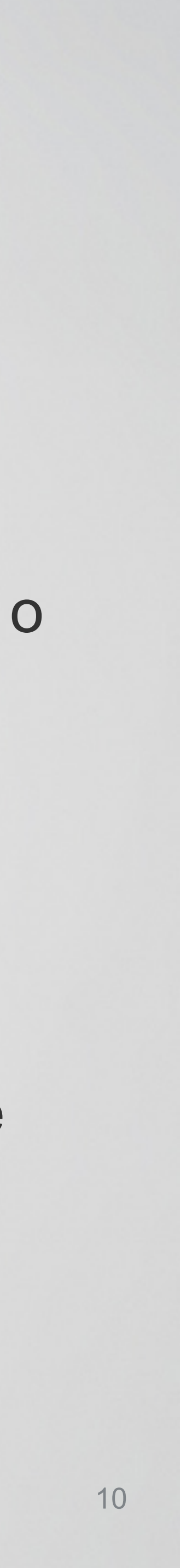

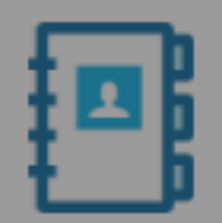

### Use a matched audience (Optional)

Use website traffic to create audiences for your ads

### Retarget your website visitors @

Create a target audience of LinkedIn members who recently visited your website

| Create an a                                  | udience to retarget                                          |
|----------------------------------------------|--------------------------------------------------------------|
| include 👻                                    | Start typing to see your heite traffic audiences             |
| Target a lis<br>Create a targ<br>Create an a | et audience of LinkedIn members based on accounts you upload |
| include 👻                                    | Start typing to see your company list audiences              |
| include                                      | APAC ABM Campaign 🗙                                          |
|                                              |                                                              |
| Target by                                    | the audience below 🗘 🕜                                       |
| 🚱 What loo                                   | ation do you want to target? (required)                      |

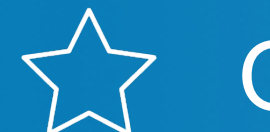

Quando chegar na página de segmentação, clique em "Criar um público para fazer o retargeting".

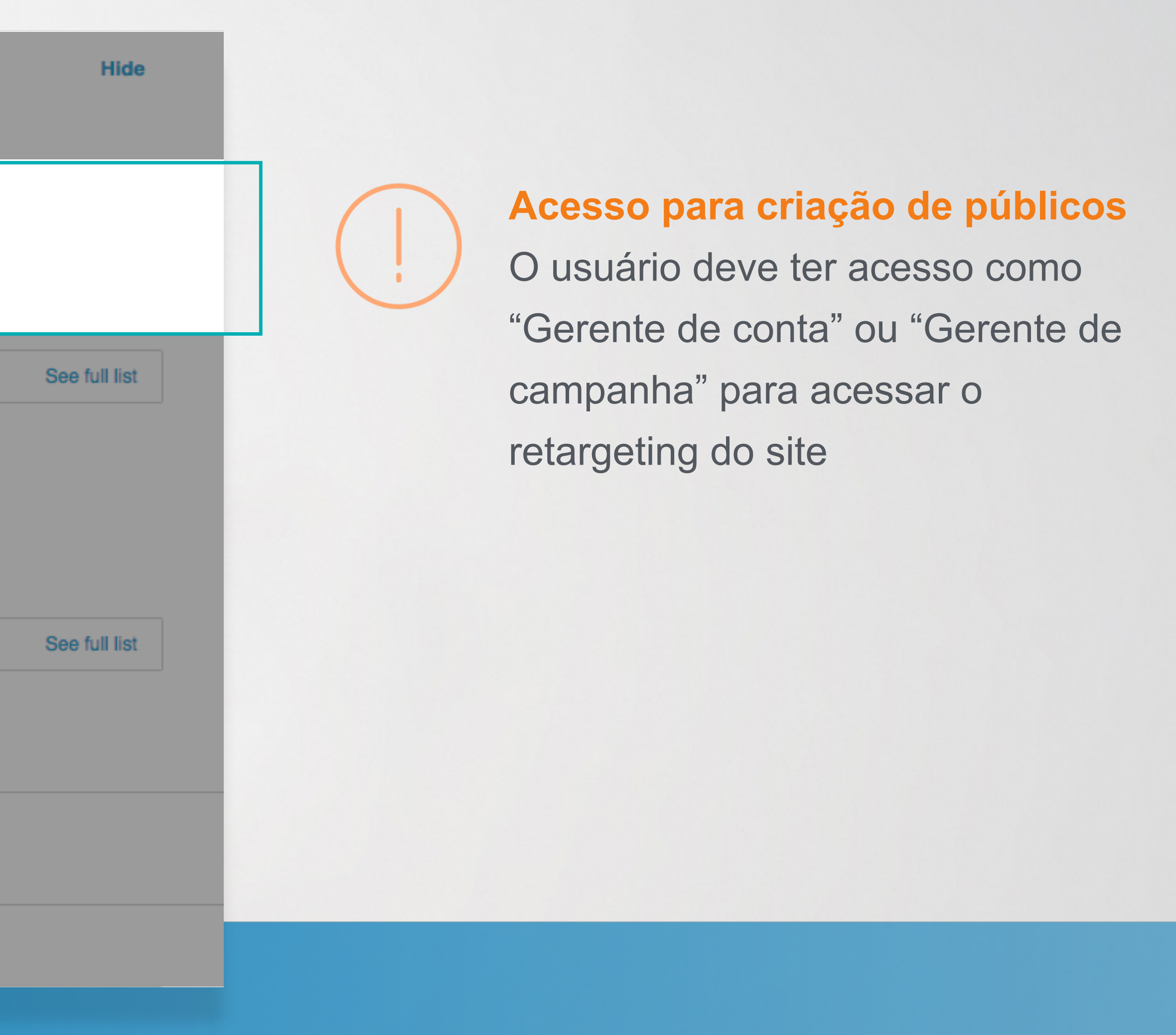

| Create website se | egment                                      |        |
|-------------------|---------------------------------------------|--------|
| Segment name      |                                             |        |
| E.g. Landing pa   | iges                                        |        |
| Starts with \$    | acme.com/europesignup                       | OR     |
| Exact ‡           | acme.com/products                           | OR     |
| Exact ‡           | acme.com/services                           | OR     |
| Exact \$          | acme.com/contactus                          |        |
| Add another URI   | -                                           |        |
|                   | By clicking "Save", I agree to these terms. | Cancel |

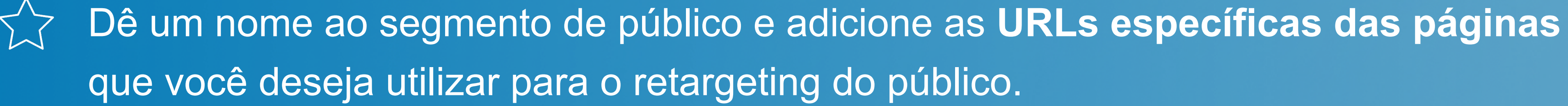

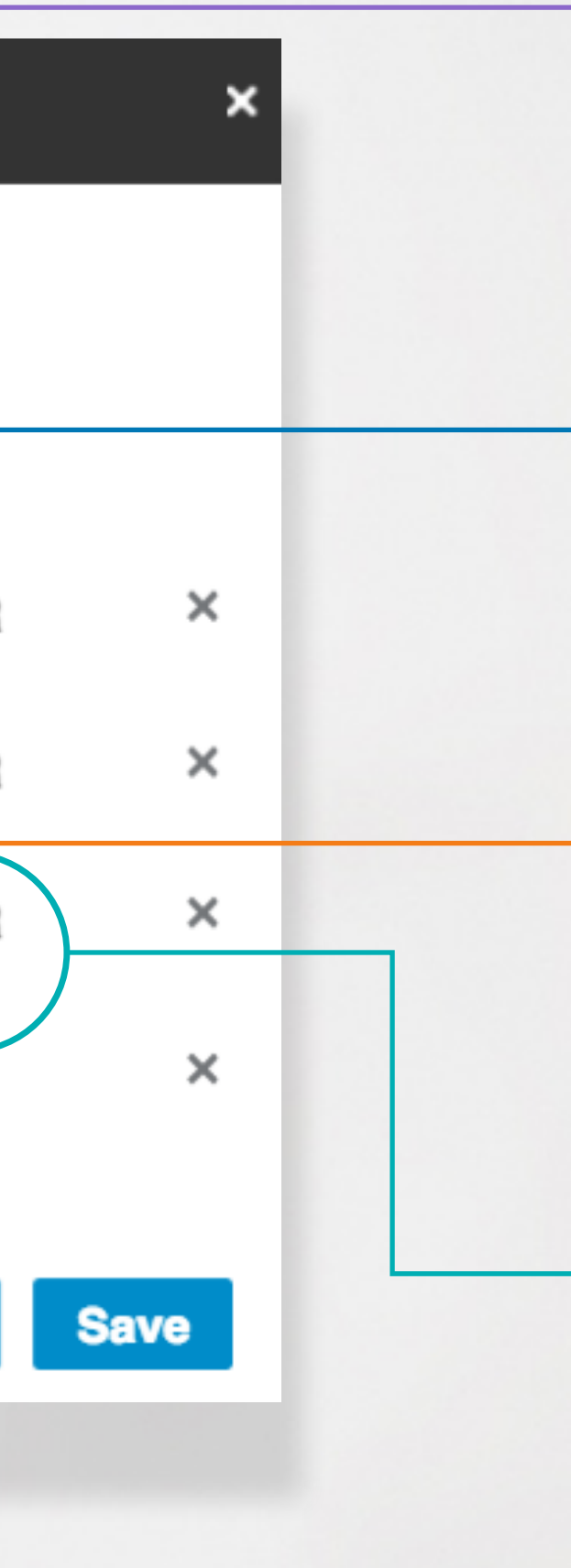

## Nome do segmento

Apenas você e os administradores que gerenciam sua campanha verão o nome do público

## Adicione a URL do site

As URLs devem pertencer a um domínio já inserido na sua Insight Tag

## **Adicione mais URLs**

É possível voltar e adicionar mais URLs ao seu segmento de público

## **Relacionamento de URLs com operador "OR"**

Use "OR" para incluir várias URLs em um segmento: "acme.com/produtos" OR "acme.com/ servicos"

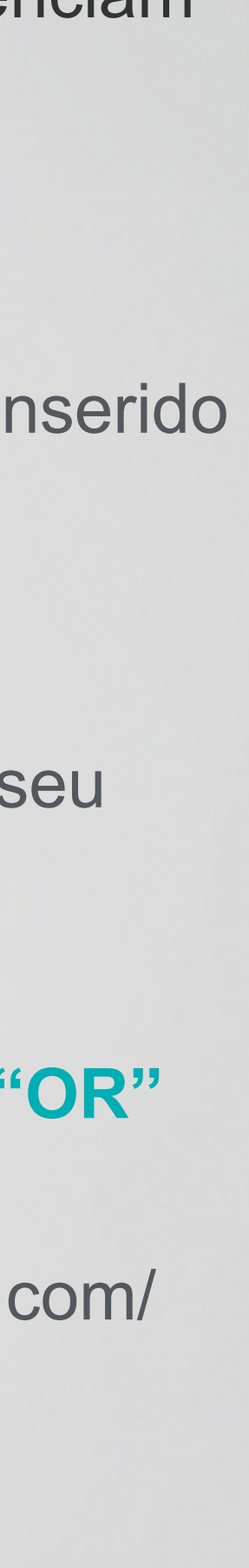

## Retarget your website visitors

Create an audience based on people who visited URLs on your website. For privacy reasons, you will not be able to use this audience in your campaign targeting until LinkedIn has measured more than 300 visitors to the URLs you enter.

### Learn more

### Audience name

Example: "Marketing pages"

### URL

Specify the URL's from your site that you want to use.

Starts with - Example: "http or https://yourwebsite.com"

+ Add another URL

By clicking "Next" I agree to the LinkedIn program terms.

 Você terá 3 opções diferentes de URL ao definir o segmento de público para retargeting.

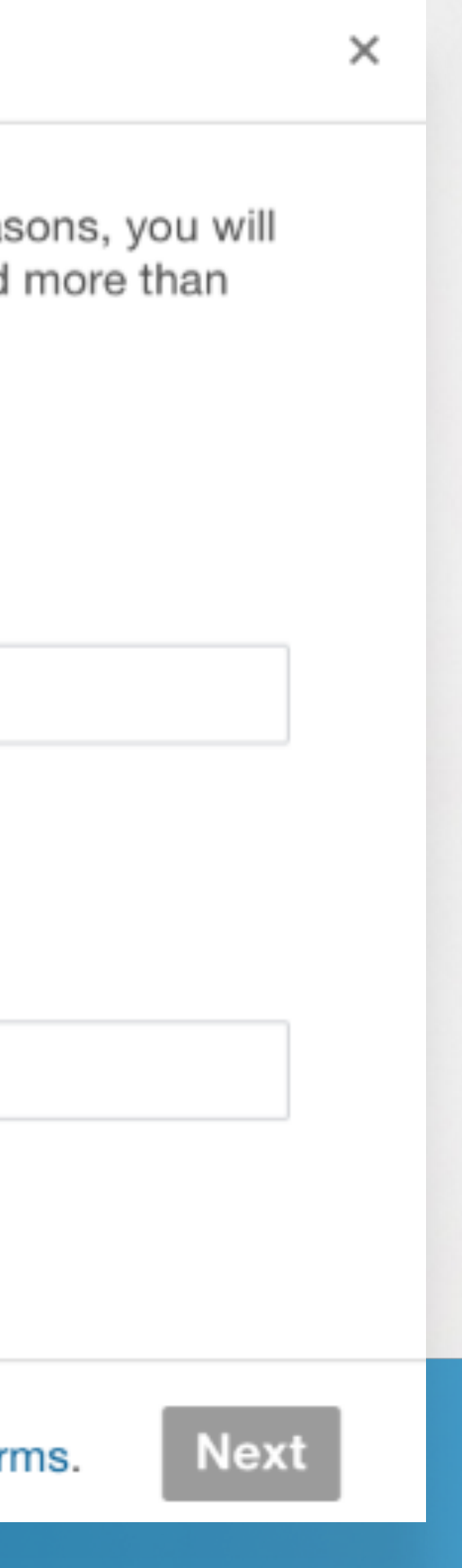

"Começa com" – Selecione esta opção
para incluir qualquer página cuja URL
comece com esses caracteres.

"Exata" – Selecione esta opção para páginas cujas URLs correspondem integralmente a esses caracteres.

"Contém" – Utilize apenas em páginas cuja URL contenha esses caracteres.

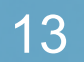

Tag your website segment

Copy and paste the following code domains, preferably right before th

<script type="text/javascript"> \_linkedin\_data\_partner\_id = "234"; </script><script type="text/javascript"> (function(){var s = document.getEleme var b = document.createElement("scrip b.type = "text/javascript";b.async = true b.src = "https://snap.licdn.com/li.lms-ar s.parentNode.insertBefore(b, s);})(); </script>

Send instructions via email to your

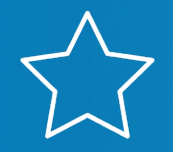

Pule esta etapa se você já tem uma Insight Tag. Como parte do acesso antecipado ao piloto, você já deve ter uma Insight Tag na sua página. A mesma tag que você já utiliza para LLA poderá ser usada para o retargeting do site.

|                                                                         | × |
|-------------------------------------------------------------------------|---|
| e and add it to every page on your ne end of the <body> tag.</body>     |   |
| entsByTagName("script")[0];<br>ot");<br>e;<br>nalytics/insight.min.js"; |   |
| rself (MsSkripnik@gmail.com) Send                                       |   |

| Use website traffic to create audiences for your ads                           | Hide                                           |
|--------------------------------------------------------------------------------|------------------------------------------------|
| Retarget your website visitors Ø                                               |                                                |
| Create a target audience of LinkedIn members who recently visited your website |                                                |
| Create an audience to retarget                                                 |                                                |
| include - Start typing to see your website traffic audiences                   | See full list                                  |
| Create a target audience of LinkedIn members based on accounts you upload      | Acme Betargeting Segment Product Page (N/A)    |
| Create an audience                                                             | Acine Hetargeting Gegment Product Page (14/74) |
|                                                                                | Acme Retargeting Segment Services page (N/A)   |
| include 👻 Start typing to see your company list audiences                      | See full list                                  |
| include APAC ABM Campaign ×                                                    |                                                |
|                                                                                |                                                |
| Target by the audience below                                                   |                                                |
| S What location do you want to target? (required)                              |                                                |
|                                                                                |                                                |

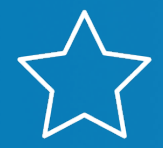

Adicione seus segmentos à sua campanha, salve-a como rascunho ou avance para as próximas etapas da campanha. Observação: você pode lançar sua campanha e ela será ativada assim que o público for suficientemente grande.

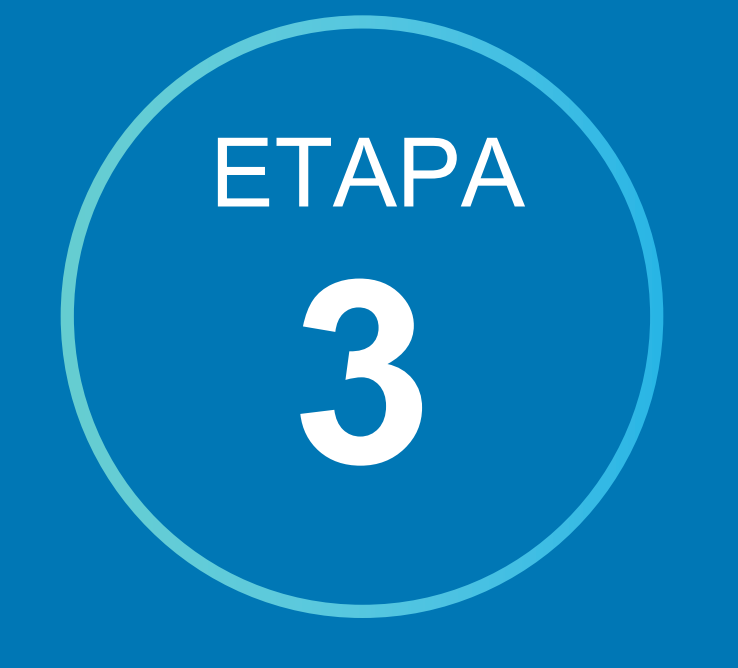

## Deixe o público crescer

Você pode continuar e configurar sua campanha ao vivo ou salvá-la como rascunho até aumentar o público.

## Ao terminar de definir o seu público, clique em "Concluído" para continuar.

Se definir sua campanha ao vivo, ela começará a entregar impressões automaticamente, assim que o seu público chegar a 300 pessoas.

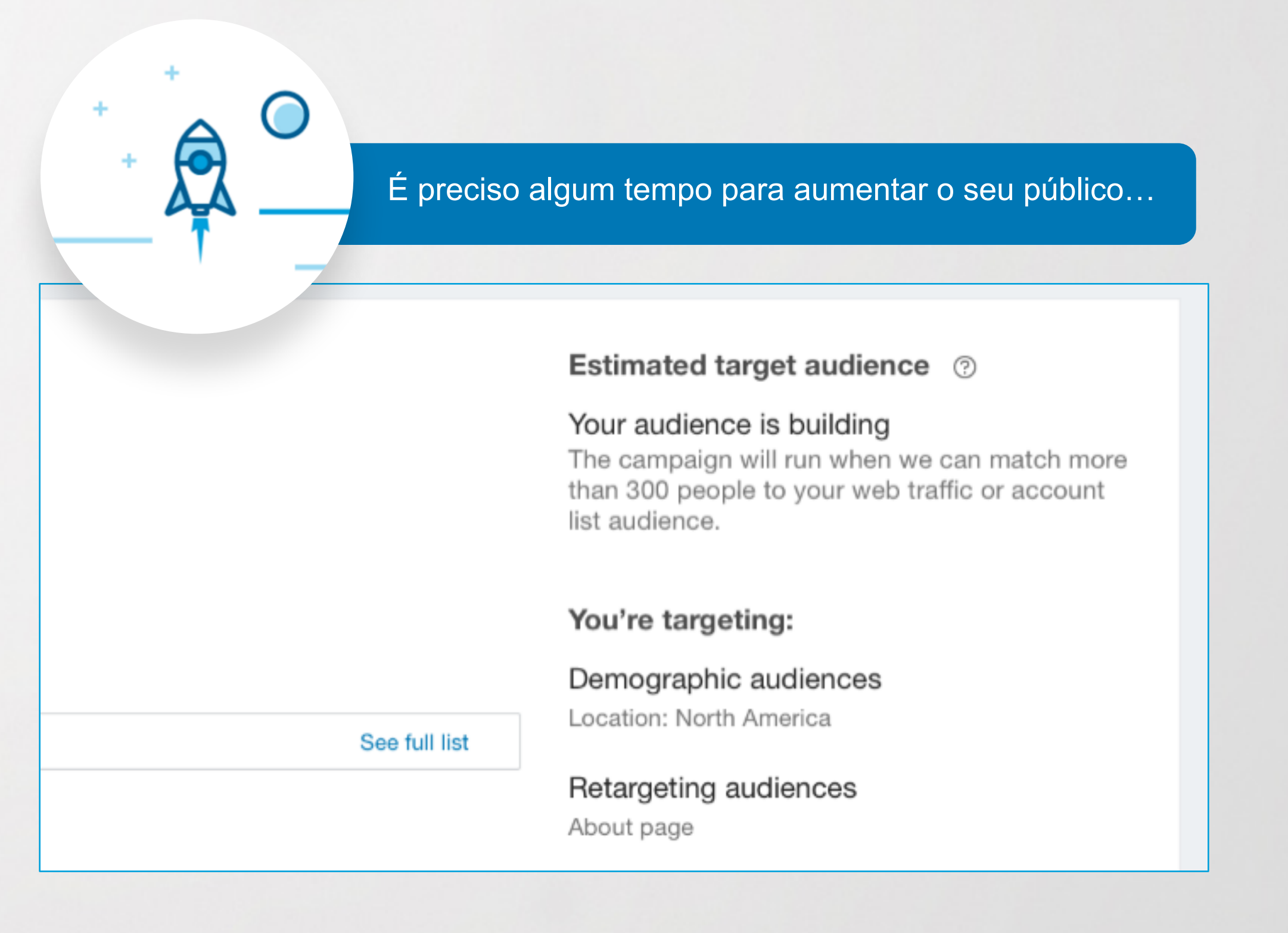

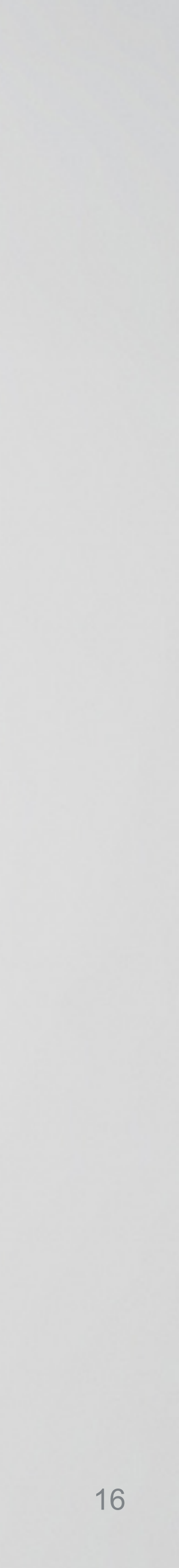

## Dicas úteis

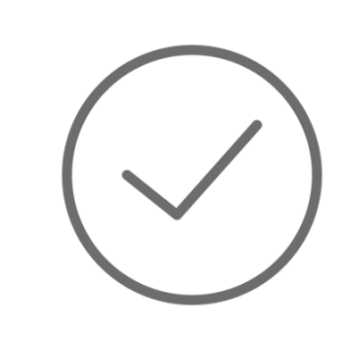

Os públicos serão combinados apenas se a Insight Tag estiver instalada corretamente. Certifique-se de que a Insight Tag apareça como Verificada antes de começar a criar os seus públicos.

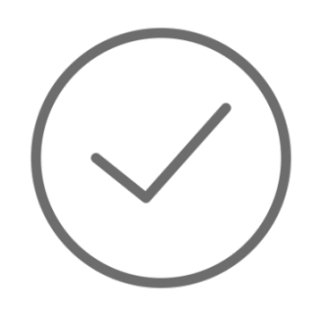

Se houver tráfego suficiente entre os segmentos do seu site, o seu público poderá começar a aumentar em menos de 24 horas ou em até 48 horas.

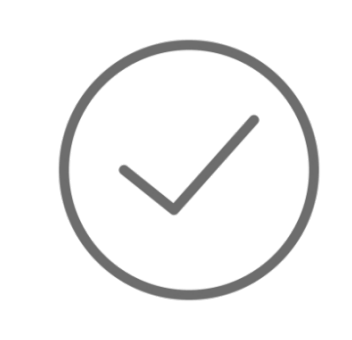

Um mínimo de 300 usuários devem ser combinados para que a campanha possa começar a entregar impressões aos visitantes do site.

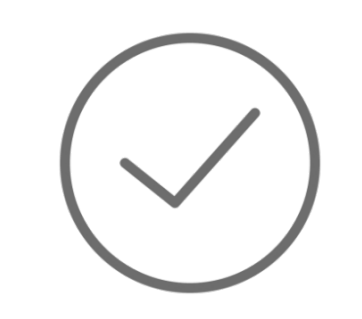

Depois que pelo menos 300 integrantes forem combinados, a campanha será iniciada automaticamente, se você a ativou clicando em "Lançar".

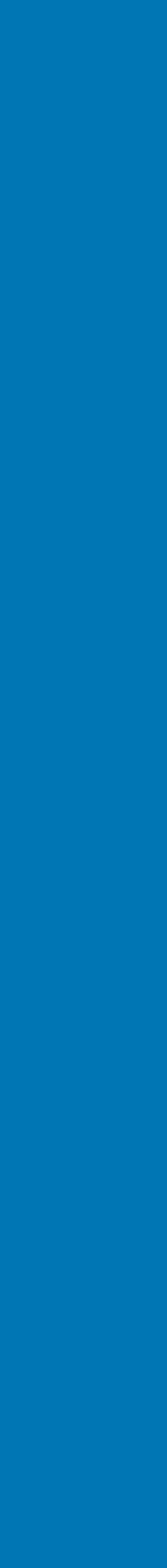

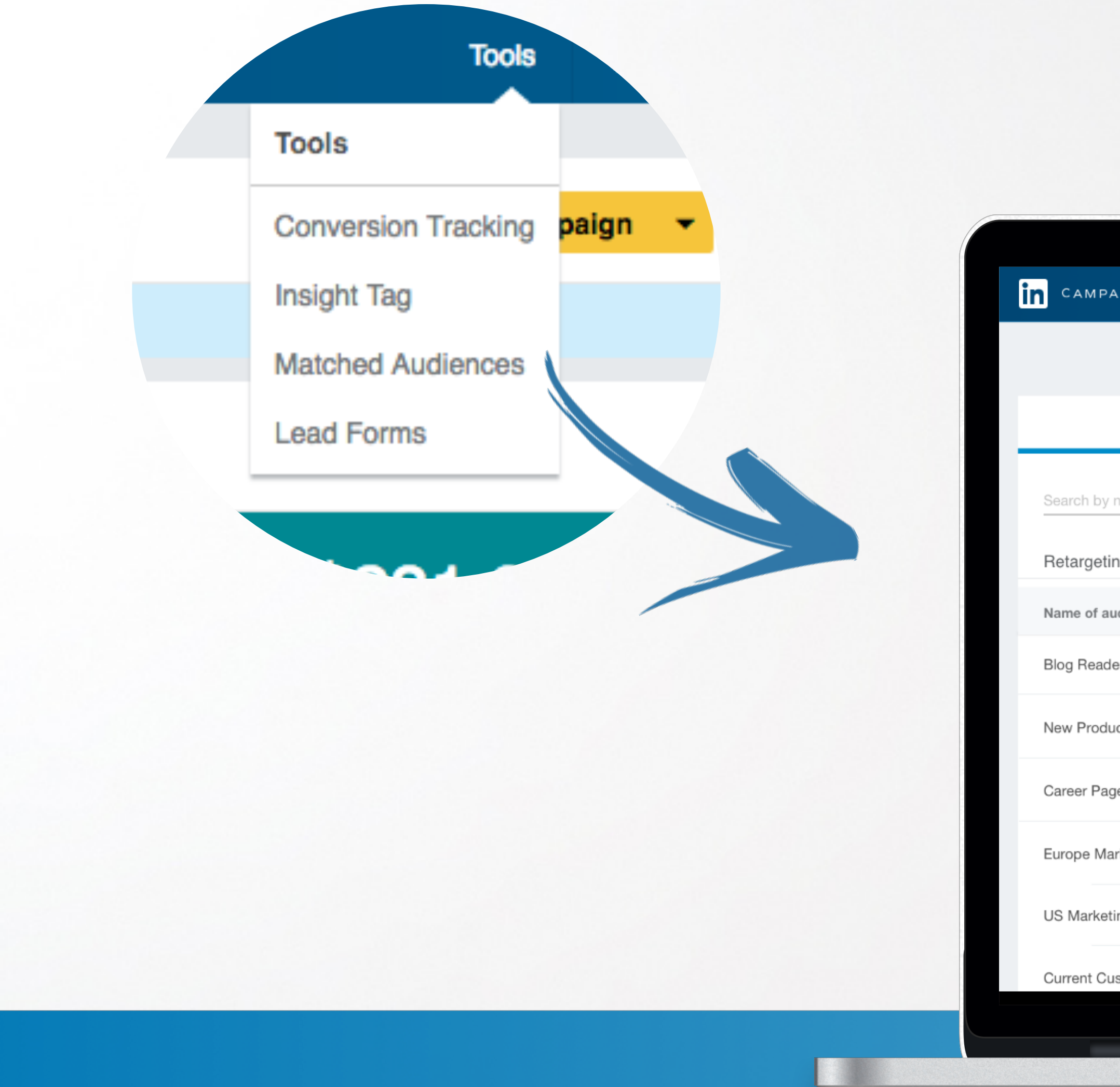

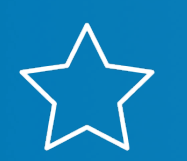

Ao concluir a configuração da sua campanha, você poderá acessar seus públicos de retargeting em **Ferramentas**, no menu de navegação na parte superior da página.

|                          |              | ۲            |                 |                        |                        |
|--------------------------|--------------|--------------|-----------------|------------------------|------------------------|
| AIGN MANAGER             |              |              |                 | Tools                  | - <b>t</b>             |
|                          |              |              |                 | 💈 Zoom                 | Jax <del>•</del>   🐼 • |
| Retargeting audiences    |              |              | Account lis     | st audiences           |                        |
| name or keyword <b>Q</b> |              |              |                 |                        |                        |
| ng audiences (123)       |              |              |                 | 🗹 Create r             | new audience           |
| idience 🔻                | Tag status 🔻 | Last visit 🔻 | Audience size 🔻 | Associated campaigns 🔻 | Actions                |
| ers                      | Verified     | Today        | 20,000          | See details            | Edit                   |
| ict Pages                | Unverified   | N/A          | N/A             | See details            | Edit                   |
| je Visitors              | Verified     | Yesterday    | 40,000          | See details            | Edit                   |
| rketing                  | Verified     | Two days ago | 40,000          | None                   | Edit                   |
| ing                      | Verified     | Yesterday    | 40,000          | See details            | Edit                   |
| stomers                  | Verified     | One week ago | 12,000          | See details            | Edit                   |
|                          |              |              |                 |                        |                        |
|                          |              | -            |                 |                        |                        |

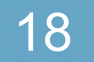

## Retarget your website visitors

300 visitors to the URLs you enter.

Learn more

### Audience name

Example: "Marketing pages"

### URL

Specify the URL's from your site that you want to use.

| Starts           | with  | Ŧ |
|------------------|-------|---|
| ALC: LIGHT LIGHT | ***** |   |

Example: "http or https://yourwebsite.com"

### + Add another URL

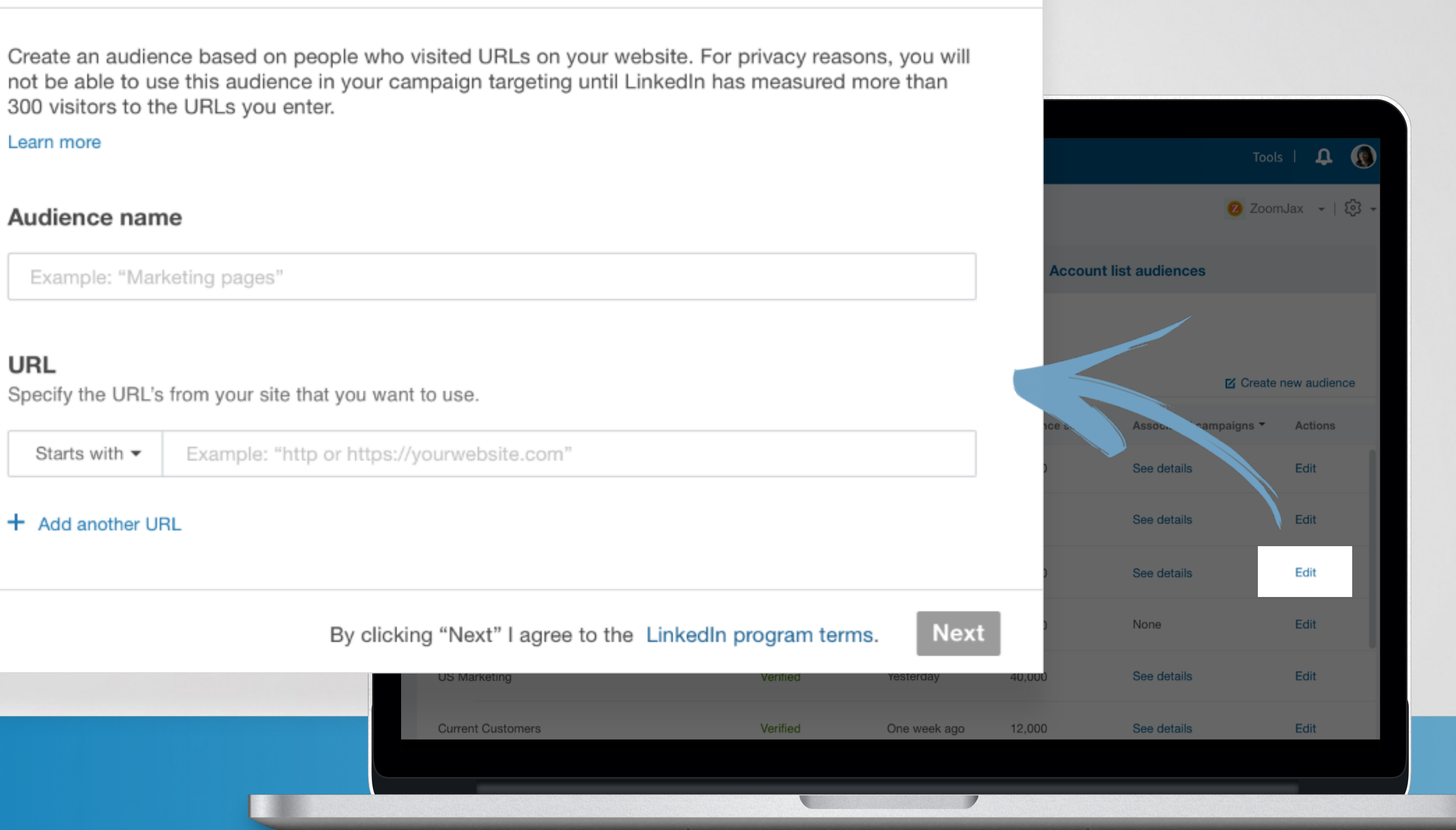

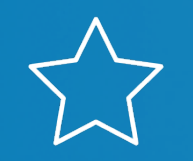

Ao clicar em Editar, você poderá editar detalhes dos públicos de retargeting que criou. Você pode adicionar mais URLs aqui, caso necessário (observe que o acréscimo de públicos adicionais levará 48 horas).

×

## Configuração passo a passo Segmentação de contatos de e-mail utilizando integrações com Marketo ou LiveRamp

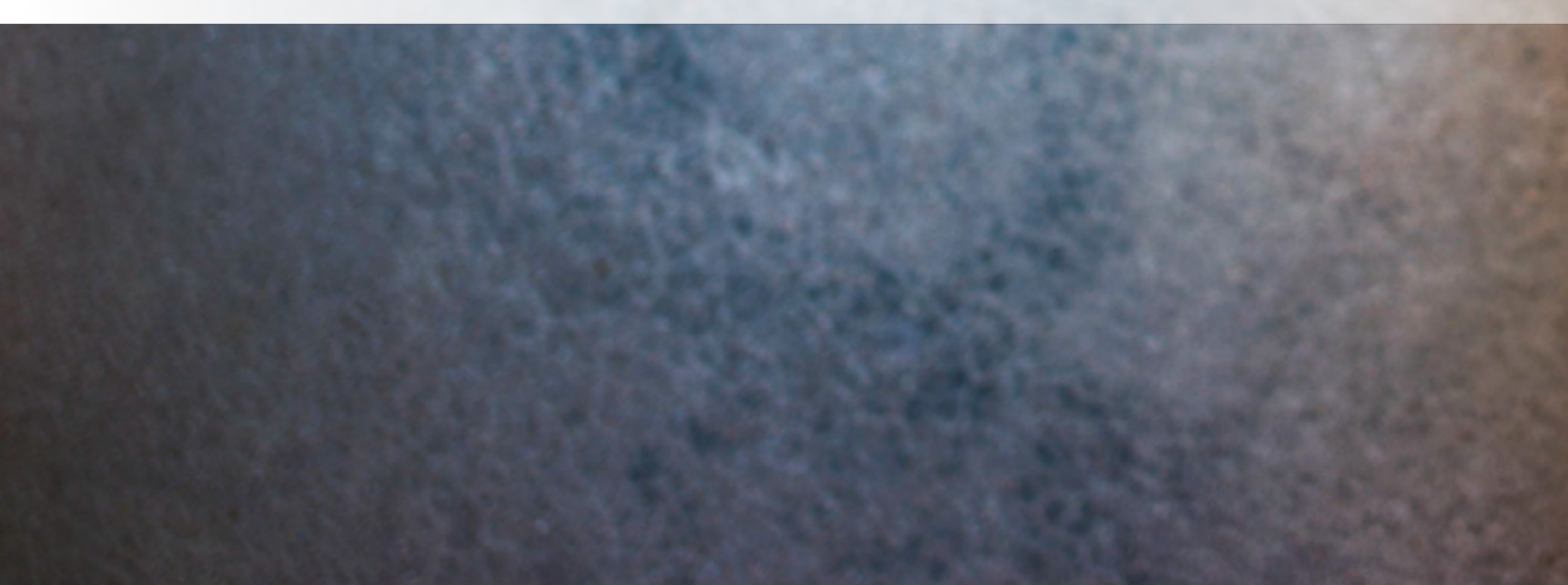

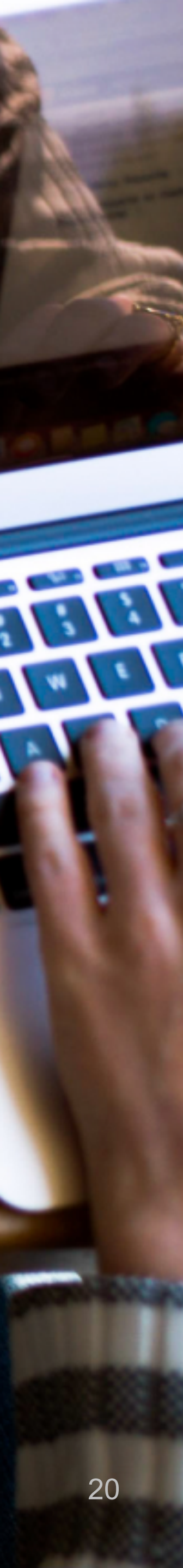

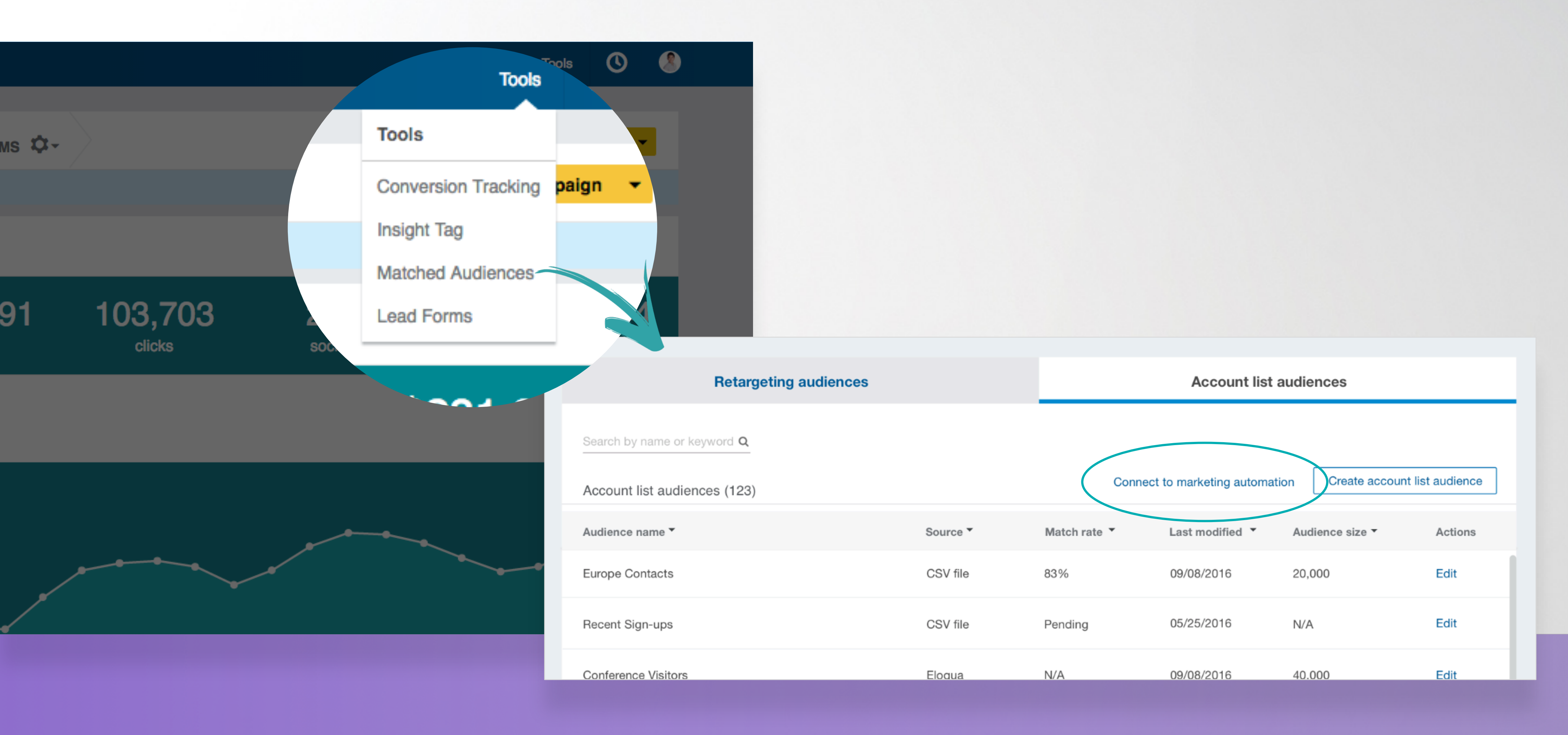

 $\sum$ 

Comece acessando "Gerenciamento de público" no menu Ferramentas, na barra de navegação superior. No menu Públicos de listas de contas, clique em "Conectar à automação de marketing".

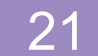

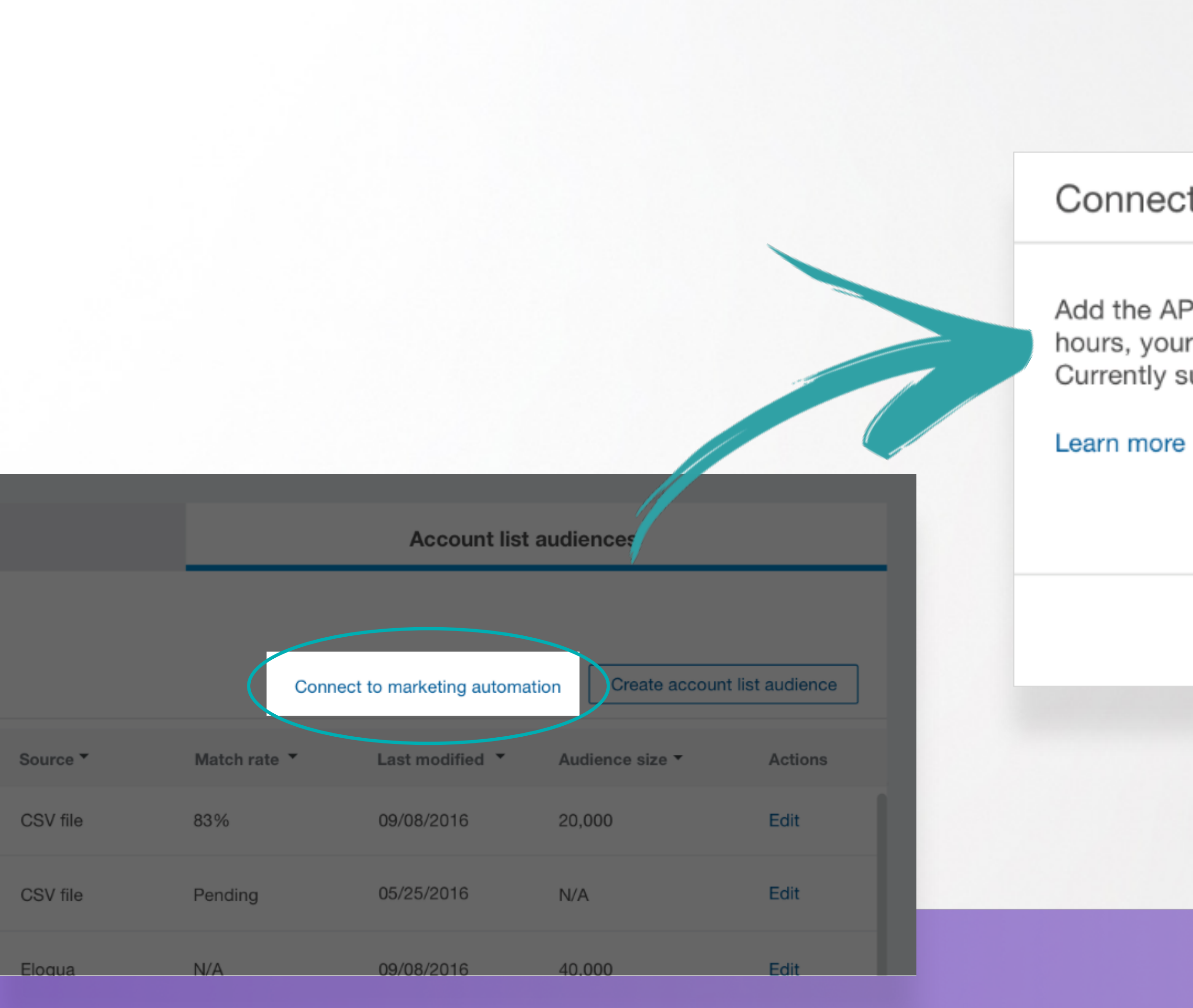

Λ

Será exibida uma janela pop-up. Leia e concorde com os termos do programa do LinkedIn e clique em Avançar.

## Connect to a marketing automation service

Add the API keys on the next screen to your marketing automation service's account. Within 48 hours, your marketing automation lists will show up as contact lists. Currently supported marketing automation services: Eloqua, LiveRamp and Marketo.

By clicking "Next", I agree to these terms.

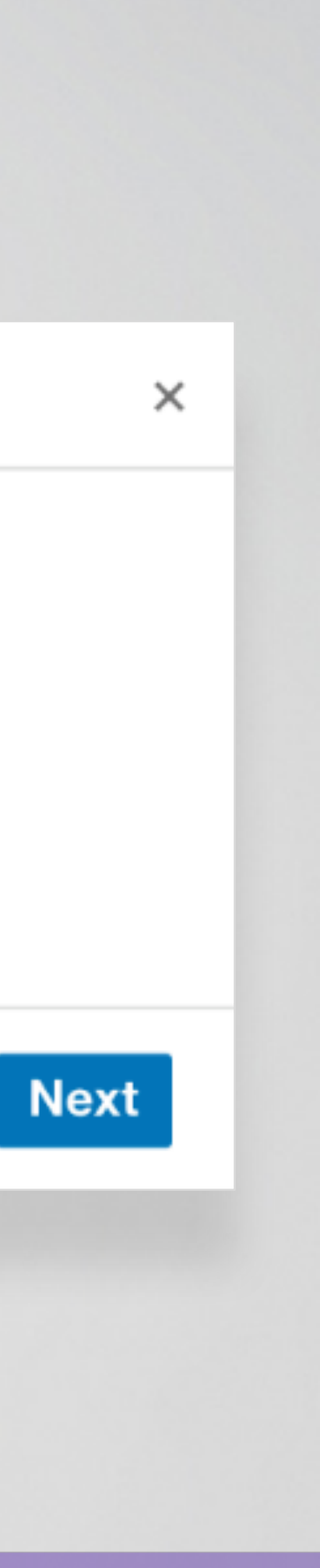

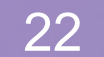

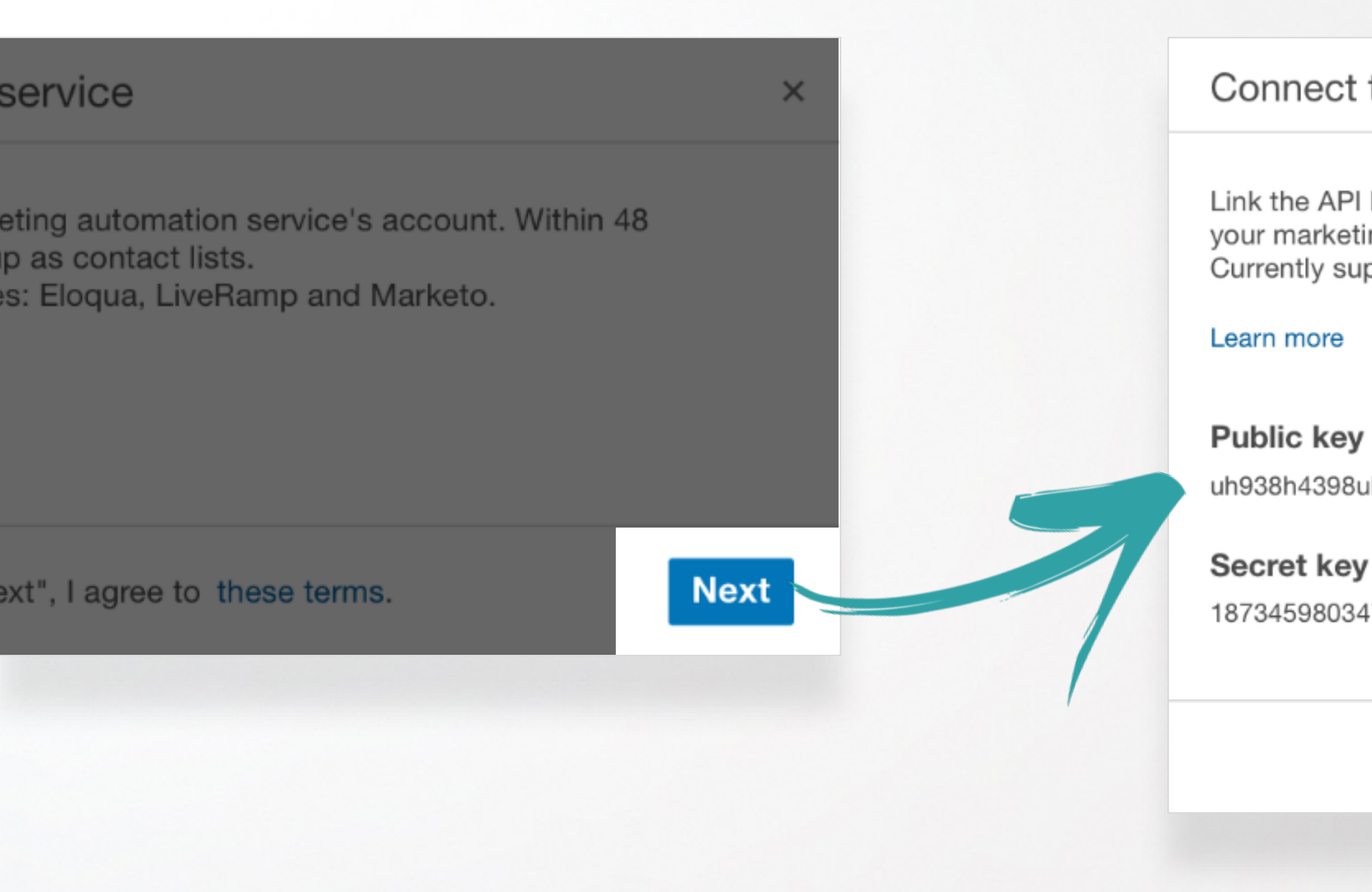

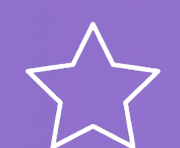

Será exibida uma janela pop-up. Leia e concorde com os termos do programa do LinkedIn e clique em Avançar.

### Connect to a marketing automation service

Link the API keys on this screen to your marketing automation service's account. Within 48 hours, your marketing automation lists will show up as contact lists.

Currently supported marketing automation services: Eloqua, LiveRamp and Marketo.

uh938h4398uh3uh3984uh33984hueui

187345980347598piphtedoiarchu

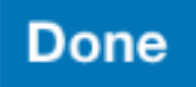

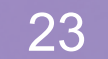

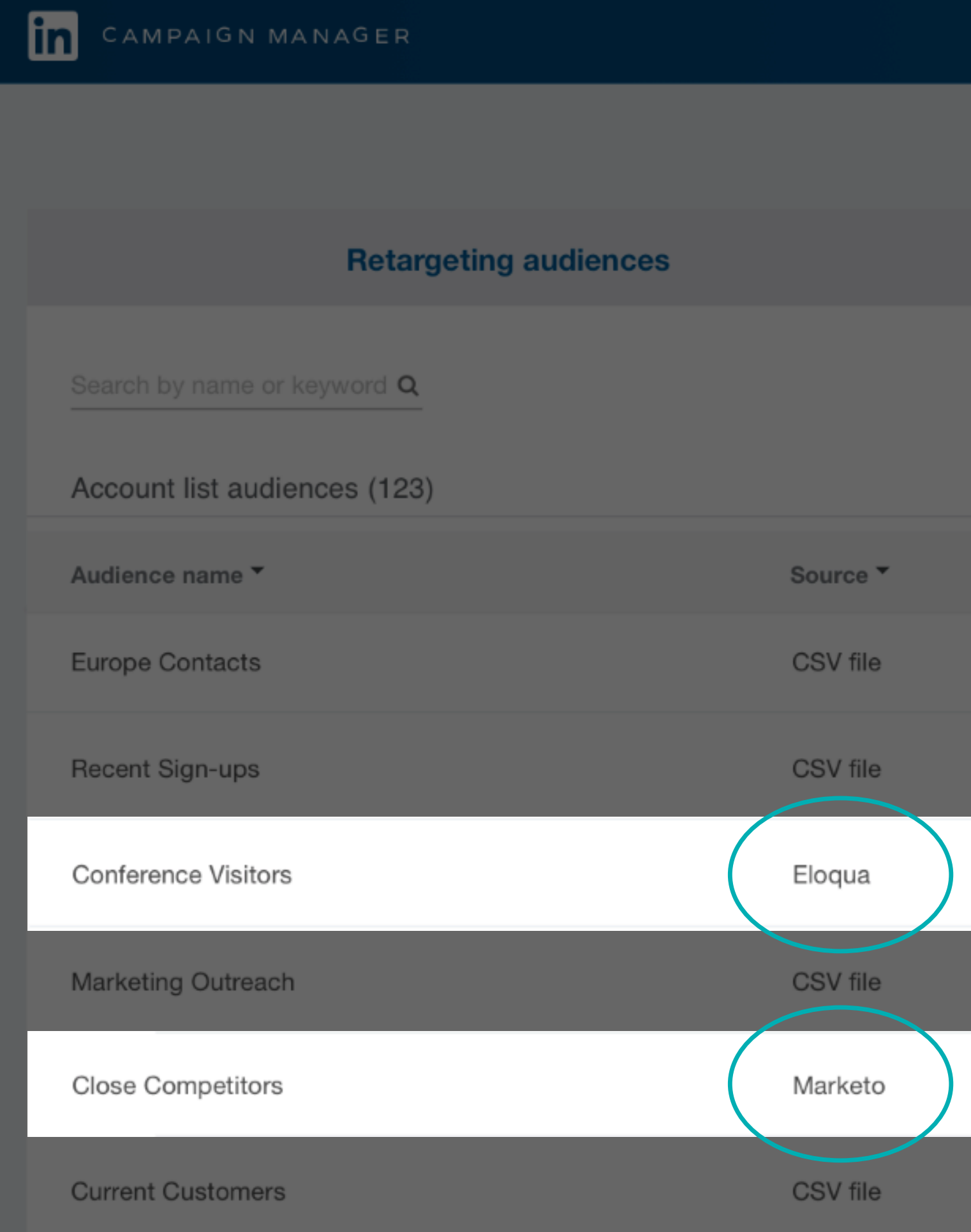

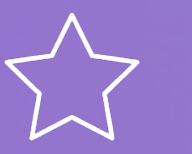

Após vincular as chaves API à sua plataforma de automação de marketing, suas listas serão preenchidas automaticamente no menu de lista de contas **dentro de 24 horas**. Você verá o seu público em **Ferramentas**  $\rightarrow$  **Gerenciamento de público**.

|              |                        | Tools                  | Γ <b>Φ</b>  |
|--------------|------------------------|------------------------|-------------|
|              |                        | Zoom.                  | Jax 👻   🐼 🚽 |
|              | Account list a         | udiences               |             |
|              |                        |                        |             |
| Connect      | to marketing automatic | on Create account list | taudience   |
| Match rate 🔻 | Last modified 🔻        | Audience size 🔻        | Actions     |
| 83%          | 09/08/2016             | 20,000                 | Edit        |
| Pending      | 05/25/2016             | N/A                    | Edit        |
| N/A          | 09/08/2016             | 40,000                 | Edit        |
| 80%          | 09/08/2016             | 40,000                 | Edit        |
| 75%          | 09/08/2016             | 40,000                 | Edit        |
| 82%          | 09/08/2016             | 12,000                 | Edit        |

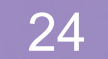

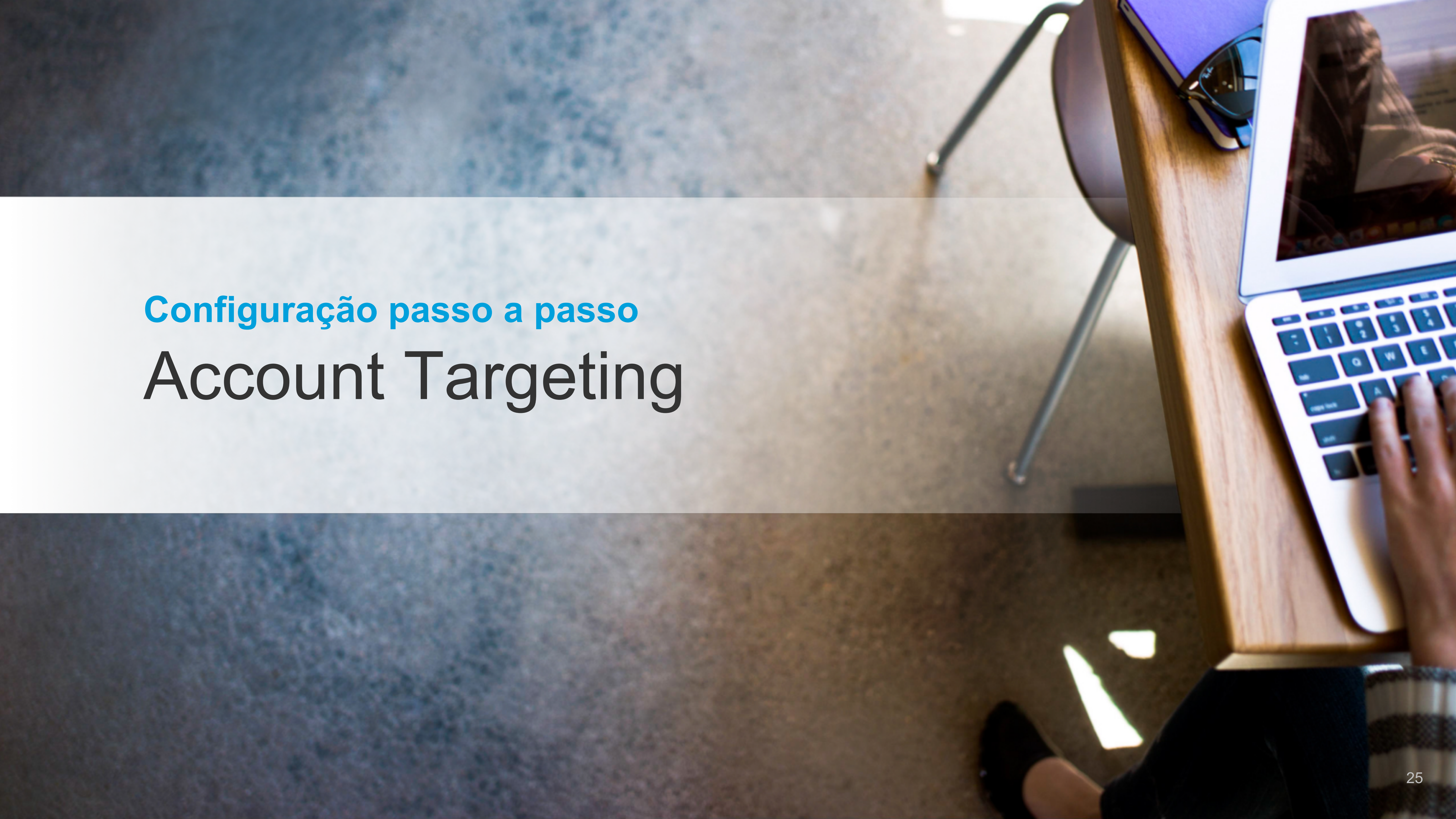

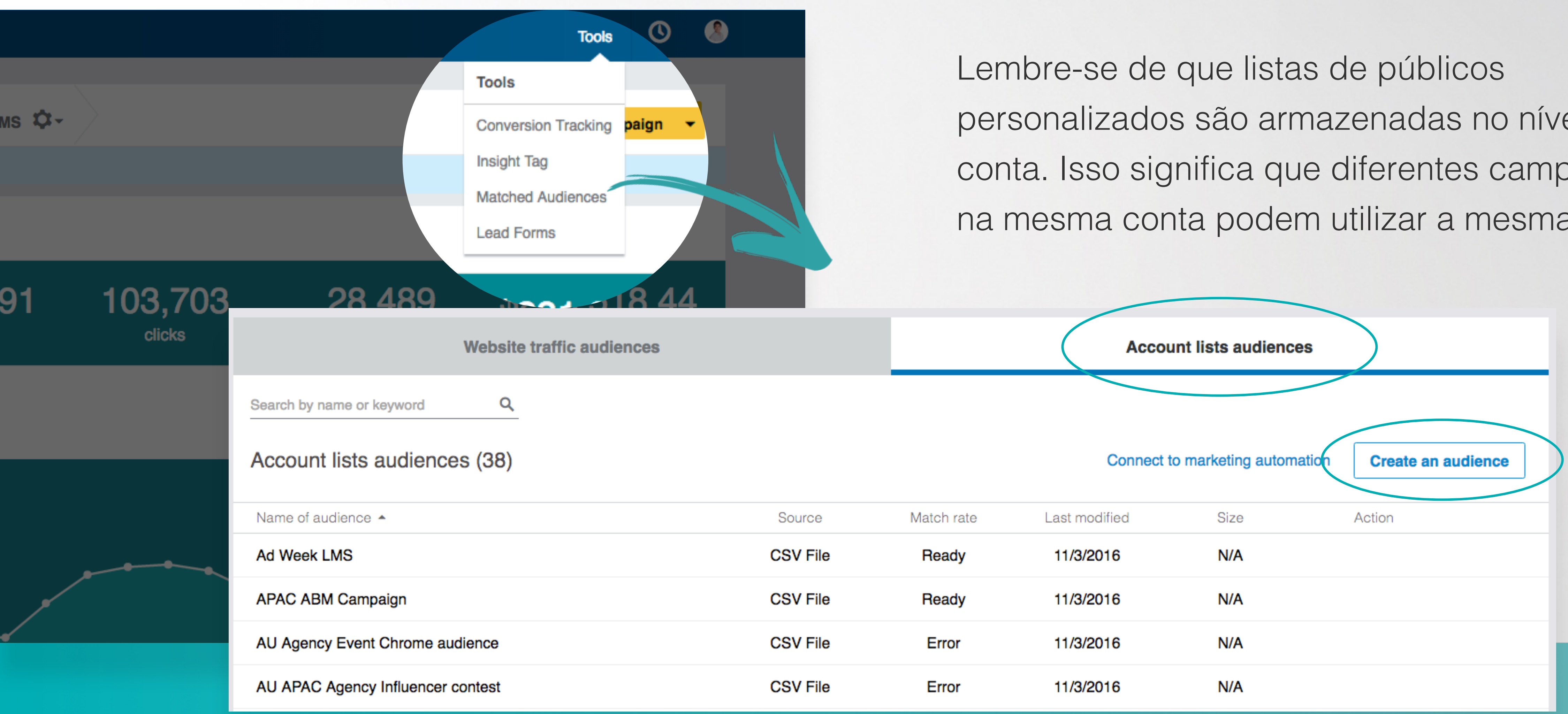

Λ

Comece acessando "Públicos combinados" no menu Ferramentas, na barra de navegação superior. No menu Públicos de listas de contas, clique em "Criar um público".

personalizados são armazenadas no nível de conta. Isso significa que diferentes campanhas na mesma conta podem utilizar a mesma lista.

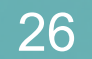

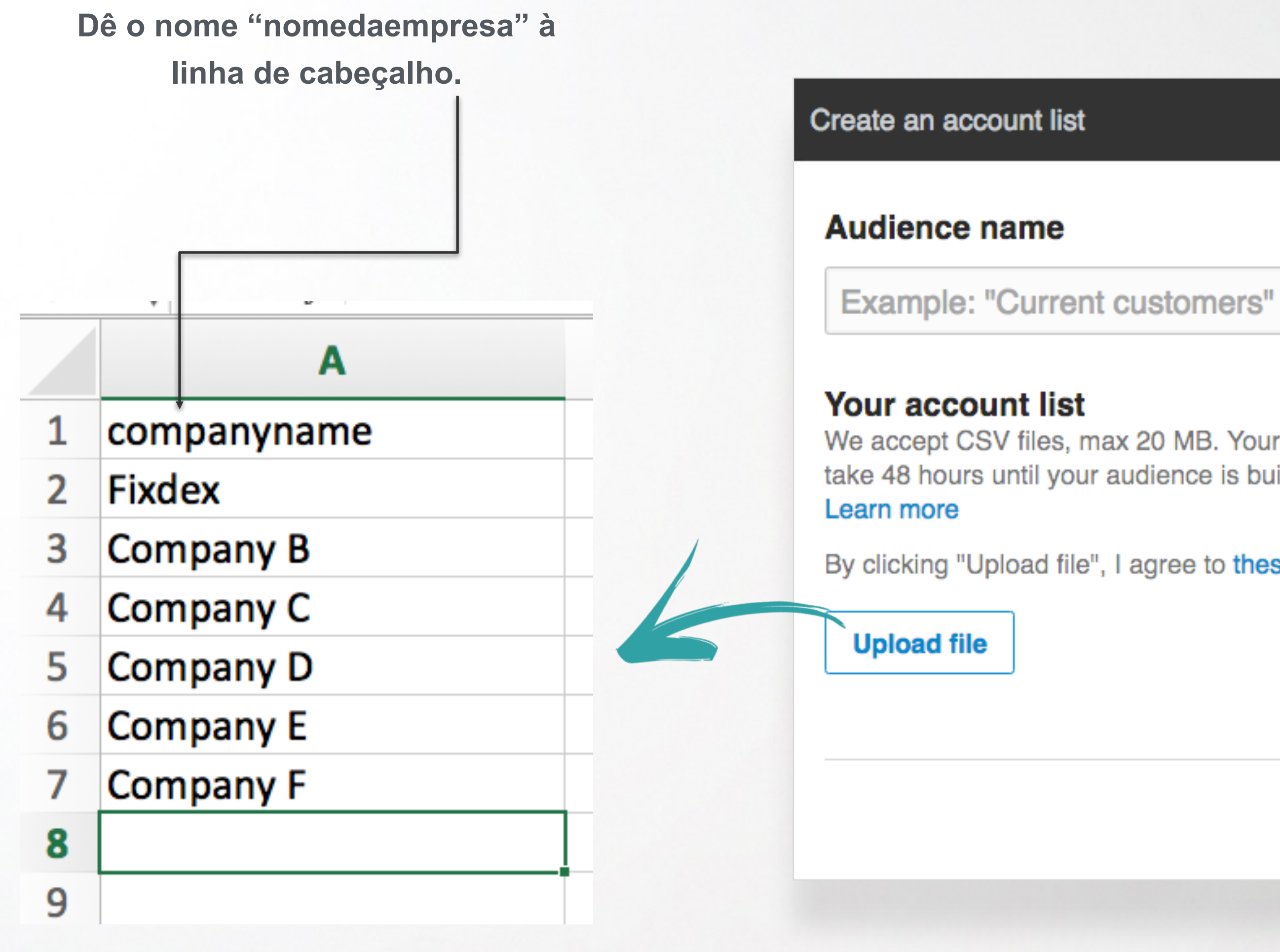

Carregue um arquivo .CSV com os nomes da empresas em uma coluna. Lembre-se de limitar a uma lista por arquivo. Recomendamos 500 empresas ou mais (mínimo obrigatório de 100 e máximo de 30.000).

We accept CSV files, max 20 MB. Your list needs to contain a minimum of 300 people and it may take 48 hours until your audience is built

By clicking "Upload file", I agree to these terms.

Next

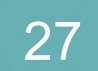

|                                      | Create APAC ABM Campaign Q1 FY 17 campaign                                                                                                    | Let's figure out how mu | Let's figure out how much you'd like to spend on your campaign<br>Tell us your bid type and budget and when you'd like your campaign to start.                                                                                                    |                            |  |
|--------------------------------------|----------------------------------------------------------------------------------------------------|-------------------------|----------------------------------------------------------------------------------------------------|----------------------------|--|
|                                      | OK, now let's target your audience<br>Reach the right people by selecting specific targeting criteria like job title, I                                           | Bid type @              | Cost per click (CPC)     Cost per impressions (CPM)     Pay when someone clicks your ad.                                                                                                    | Show foreca                |  |
|                                      | Use a matched audience (Optional)<br>Use website traffic to create audiences for your ads                                                                         | Bid 🕑<br>Daily budget 🕑 | 4.24       Suggested bid to reach the majority of your audience is \$4.24.<br>(Other advertisers are bidding between \$4.24 - \$6.61)<br>Minimum bid: \$1.25.         25.00       Minimum budget: \$10.00<br>Your campaign's actual daily spend may be up to 20% higher. Learn more. |                            |  |
|                                      | Retarget your website visitors <sup>(2)</sup><br>Create a target audience of LinkedIn members who recently visited your website<br>Create an audience to retarget | Start Date 🕑            | <ul> <li>Start immediately</li> <li>Schedule start mm/dd/yyyy</li> </ul>                                                                                                    |                            |  |
|                                      | include - Start typing to see your website traffic audiences                                                                                                    |                         | ✓ Show more I want to learn                                                                                                    | n more about campaign buc  |  |
| Você pode incluir                    | Target a list of accounts (a)<br>Create a target audience of LinkedIn members based on accounts you upload<br>Create an audience                                  | By c                    | clicking Launch Campaign, you agree to the LinkedIn Ads Agreement and Advertising Guidelines           Save as draft         < Pression                                                                                                    | evious Launch Campa        |  |
| ou excluir uma –<br>lista de contas. | include  Start typing to see your company list audiences include APAC ABM Campaign ×                                                                              | See full list           | Não se esqueça de lançar<br>A entrega de impressões começará apena                                                                                                    | sua campar<br>as depois qu |  |
|                                      | Target by the audience below                                                                                                    |                         | LinkedIn combinar um número sufici                                                                                                    | ente de con                |  |
|                                      | What location do you want to target? (required) include  Start typing a country, state, city, or town                                                             | See full list           |                                                                                                    |                            |  |

 $\mathcal{M}$ 

Termine de configurar a segmentação e lance a sua campanha. Depois que a campanha for lançada e o LinkedIn combinar pelo menos 100 contas, a entrega de impressões será iniciada. (Lembre-se de que podem ser necessárias até 48 horas ou mais para a combinação de um número suficiente de contas).

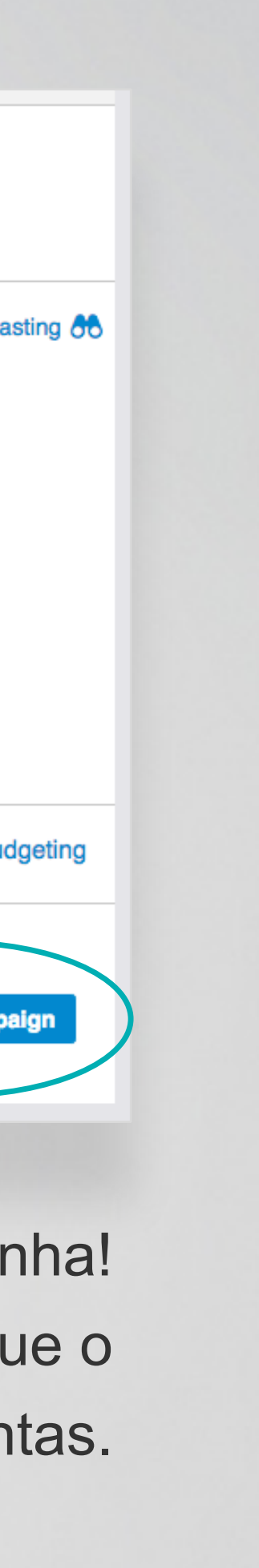

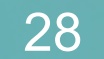

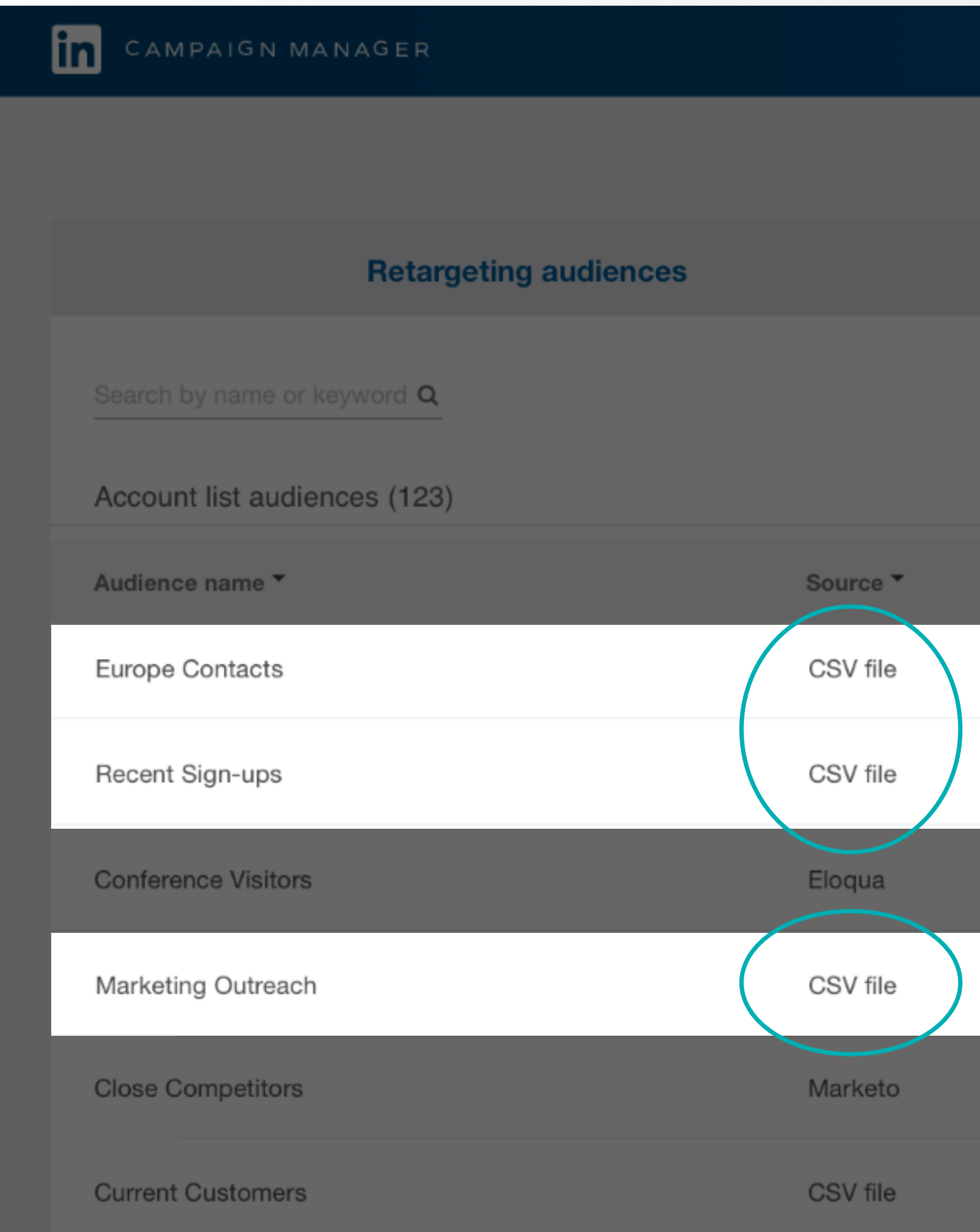

As listas que você criou aparecerão na guia **Públicos da lista de contas**. Você pode ver as campanhas às quais as listas estão associadas ou editar as listas de contas existentes.

|              |                           | -                  | Tools   🗘 💽       |
|--------------|---------------------------|--------------------|-------------------|
|              |                           | <b>2</b> 2         | ZoomJax 👻   😥 -   |
|              | Account list              | audiences          |                   |
|              |                           |                    |                   |
| Cor          | nnect to marketing automa | ation Create accor | unt list audience |
| Match rate 🔻 | Last modified 🔻           | Audience size 🔻    | Actions           |
| 83%          | 09/08/2016                | 20,000             | Edit              |
| Pending      | 05/25/2016                | N/A                | Edit              |
| N/A          | 09/08/2016                | 40,000             | Edit              |
| 80%          | 09/08/2016                | 40,000             | Edit              |
| 75%          | 09/08/2016                | 40,000             | Edit              |
| 82%          | 09/08/2016                | 12,000             | Edit              |

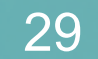

## Account Targeting: alguns lembretes

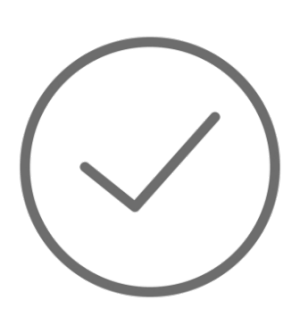

Utilize uma lista no formato .CSV <u>com apenas</u> o nome da empresa na primeira coluna

- Verifique a ortografia para garantir a eficiência do processo de correspondência.
- Evite caracteres especiais e URLs.
- Remova toda a formatação para obter os melhores resultados.

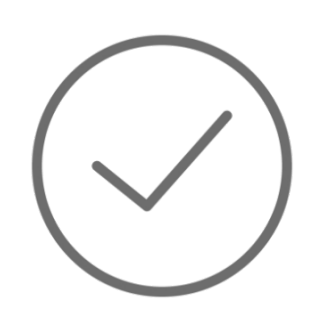

Segmente influenciadores ou decisores para otimizar a taxa de respostas.

Evite segmentar demais, pois isso pode limitar o alcance e divulgação da sua campanha.

- Inclua no mínimo 500 empresas
- Não defina um número excessivo de critérios na lista de contas

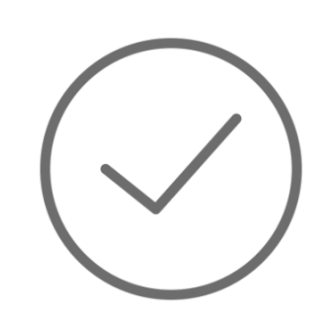

Listas maiores obterão melhores resultados.

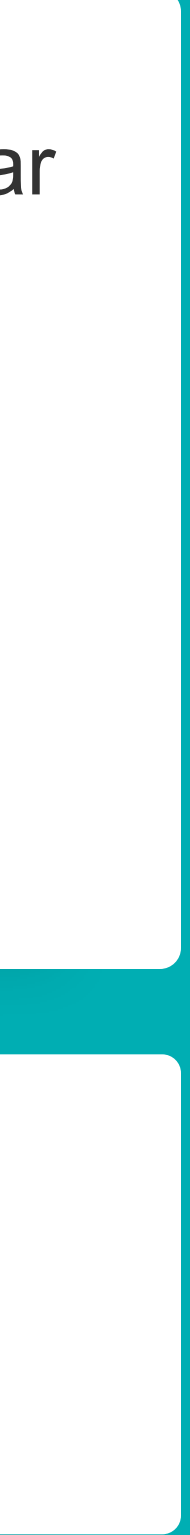

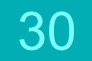

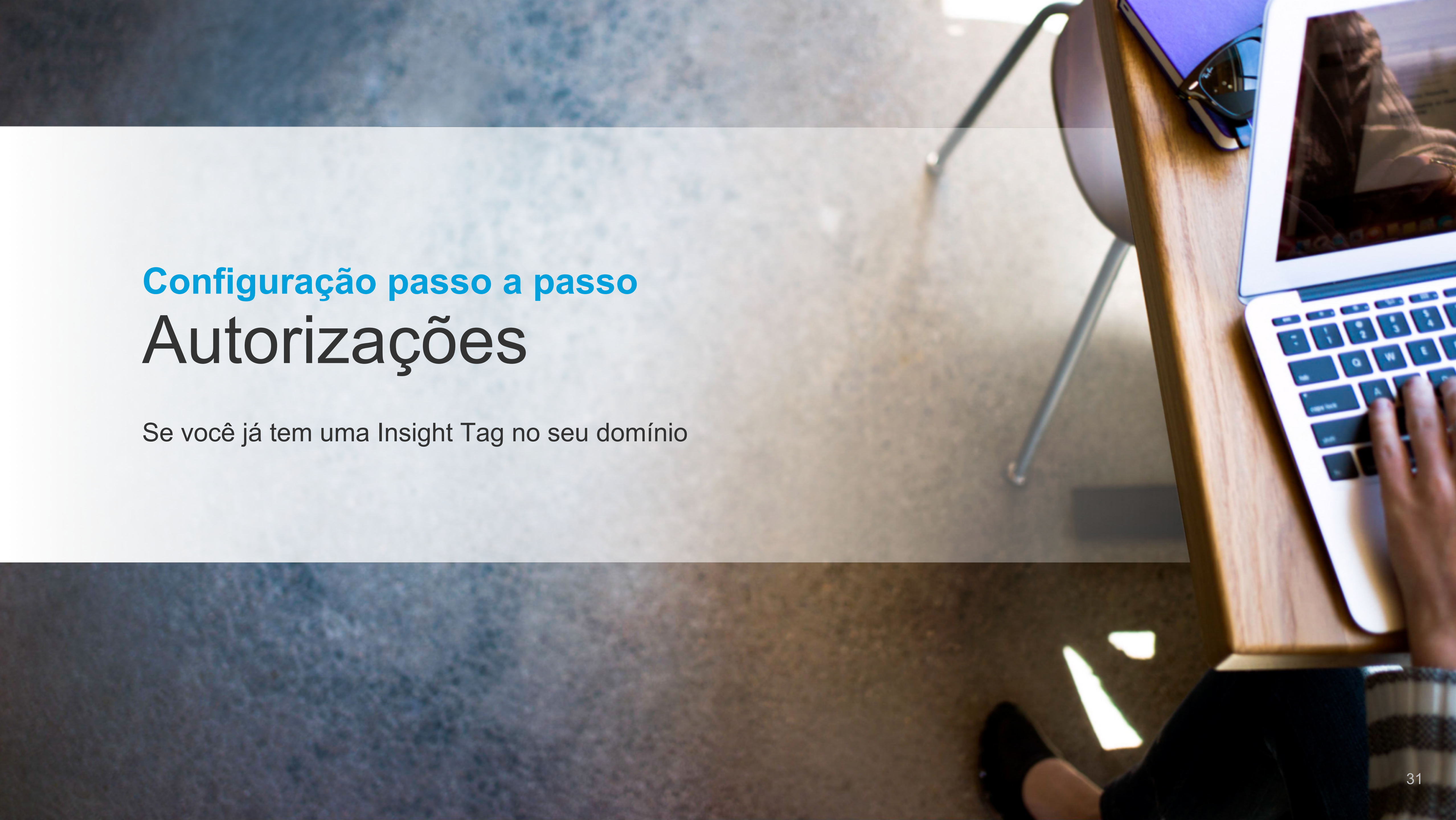

| Manage Insight Tag permissio         |
|--------------------------------------|
| Accounts that have access to this In |
| Full-access accounts                 |
| FixDex Q4 2015 FixDex Q3 2015        |
| Use-only accounts                    |
| FixDex Q1 2015                       |
|                                      |
|                                      |

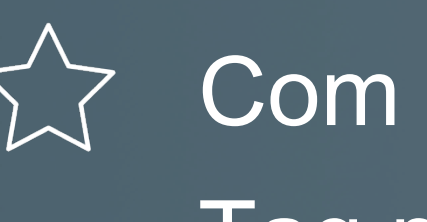

Com a autorização, você e seus colegas de equipe podem utilizar a mesma Insight Tag para acompanhamento de conversões, retargeting e outras atividades.

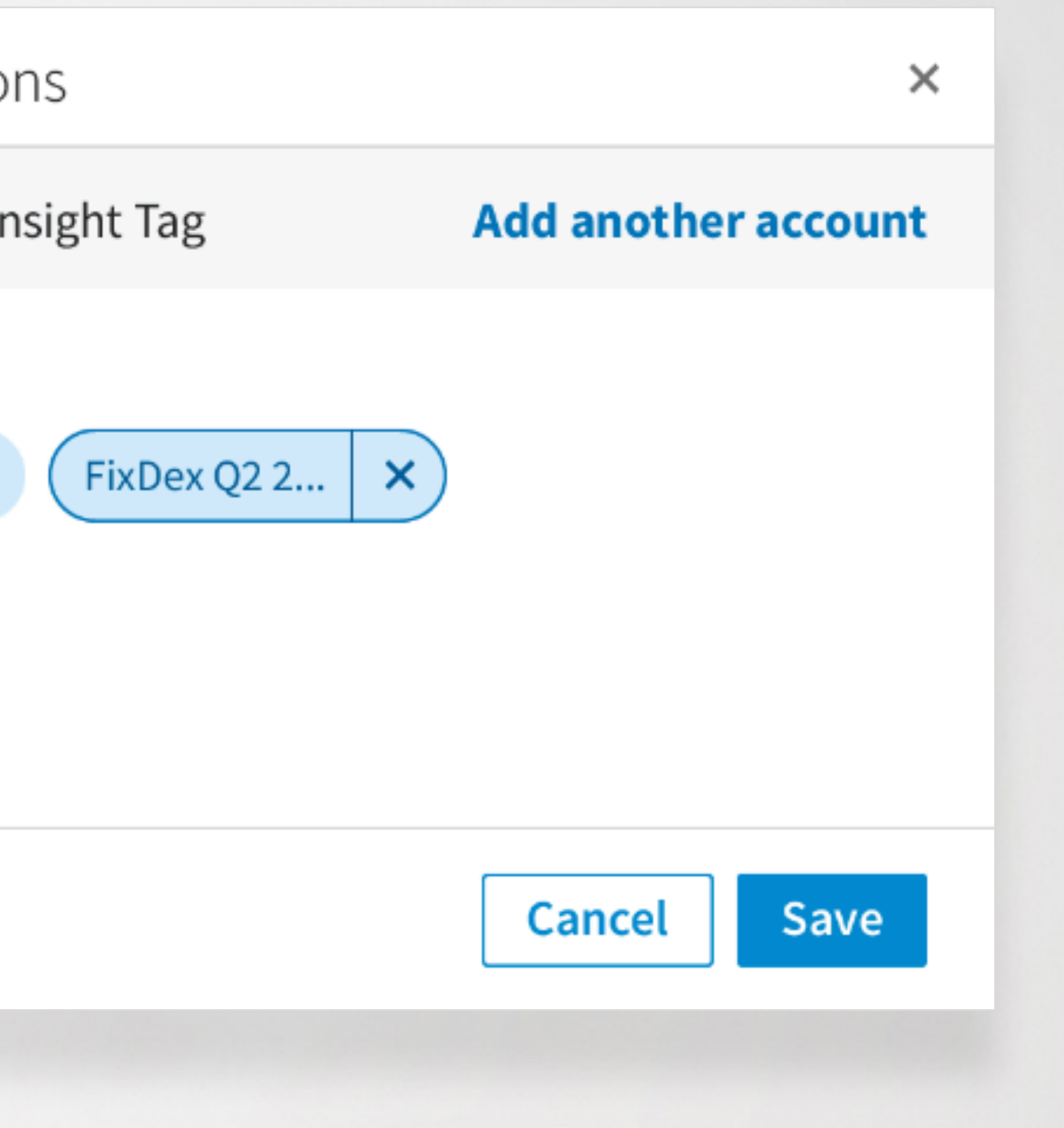

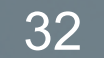

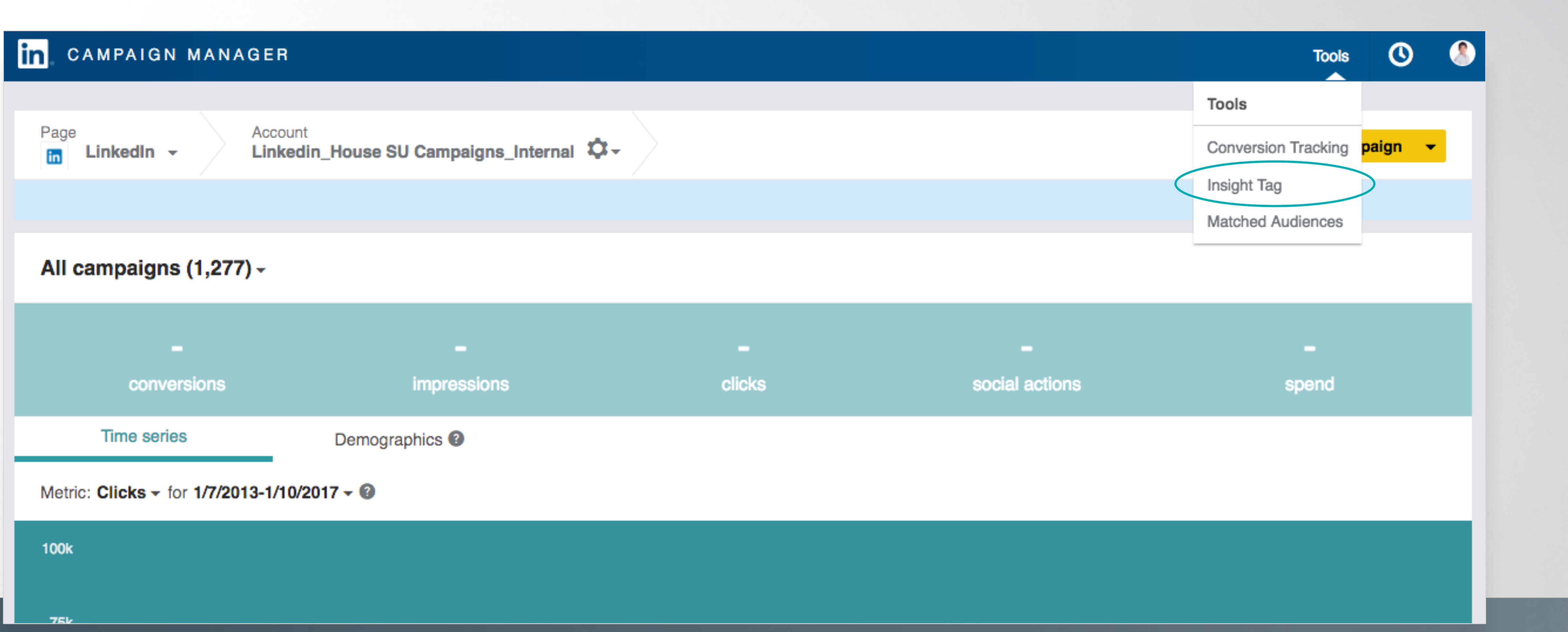

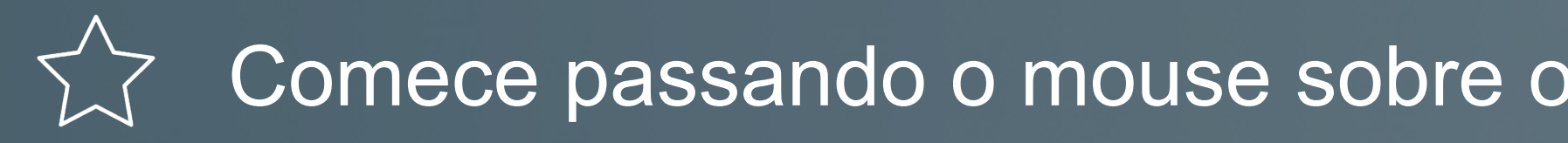

|      | Tools             | 0     | ( |
|------|-------------------|-------|---|
| Тос  | ols               |       |   |
| Cor  | nversion Tracking | paign | - |
| Insi | ight Tag          | >     |   |
| Mat  | atched Audiences  |       |   |
|      |                   |       |   |

## Comece passando o mouse sobre o menu Ferramentas e selecionando Insight Tag.

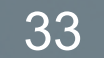

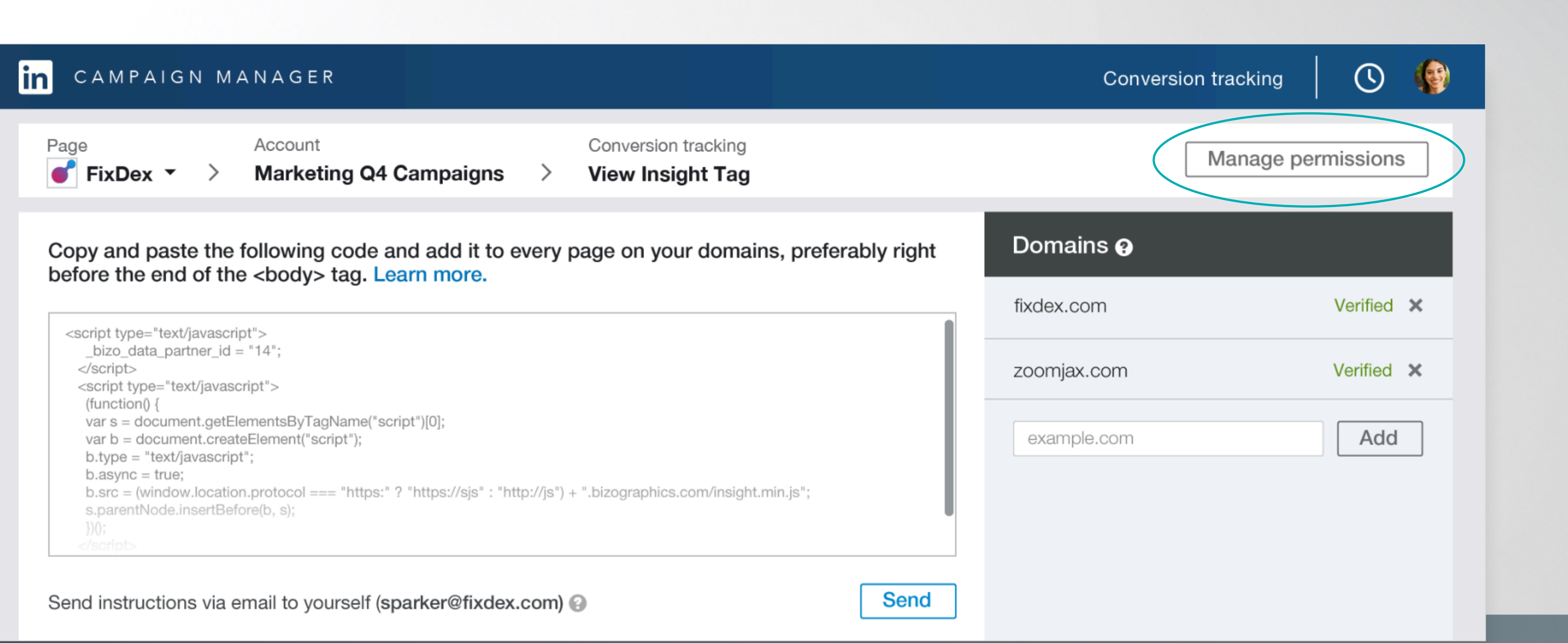

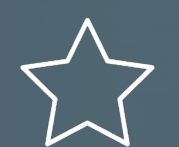

Na tela da Insight Tag, clique em Gerenciar permissões.

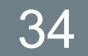

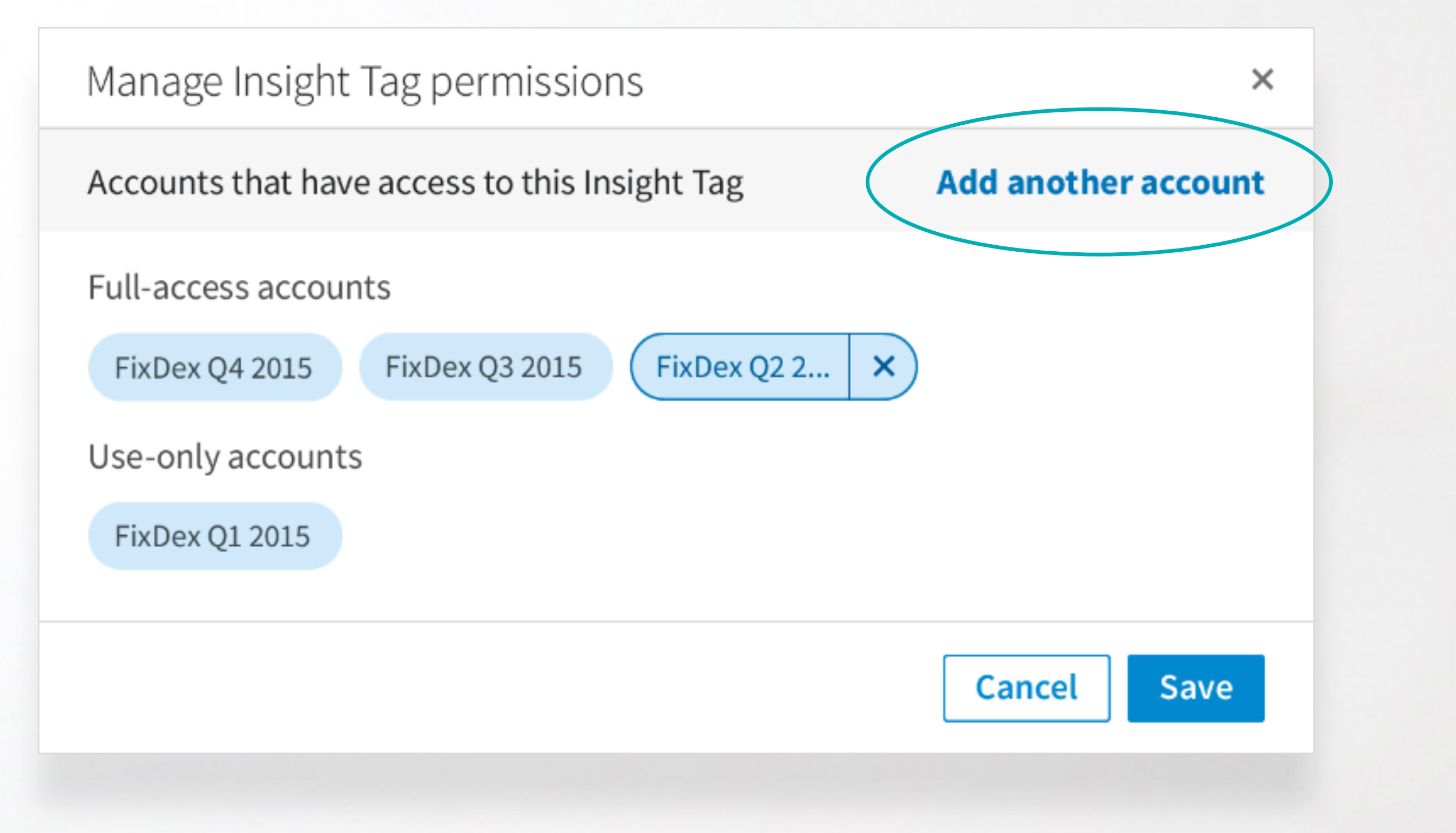

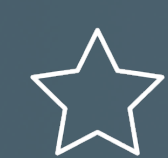

Aqui, você pode ver as contas com acesso à sua Insight Tag. Clique em Adicionar outra conta se quiser adicionar outra conta à sua tag.

## Tipo de acesso

Personalize o nível de acesso à tag que gostaria de conceder a outras contas publicitárias do LinkedIn.

Assista ao nosso vídeo sobre permissões da Insight Tag (em inglês):

http://bit.ly/lms-permissioning-insight-tags

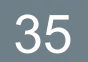

## Tipo de acesso

Acesso completo: Pode acompanhar conversões utilizando os domínios na Insight Tag. Também pode conceder ou remover o acesso à tag.

Apenas utilização: Pode acompanhar conversões utilizando a tag, mas não pode conceder ou remover acesso à tag.

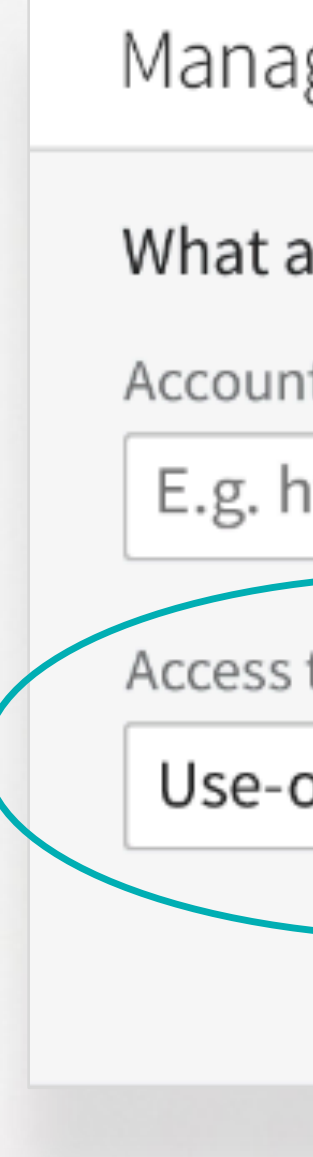

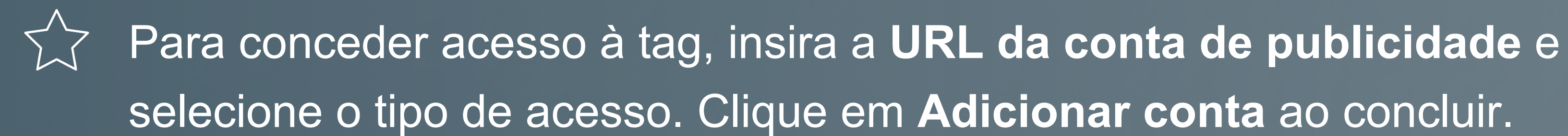

| age Insight Tag permissions                    |        |             | × |
|------------------------------------------------|--------|-------------|---|
| account do you want to add?                    |        |             |   |
| https://www.linkedin.com/ad/accounts/123456789 |        |             |   |
| s type ③<br>only access ~                      |        |             |   |
|                                                | Cancel | Add account |   |
|                                                |        |             |   |
|                                                |        |             |   |
|                                                |        |             |   |

selecione o tipo de acesso. Clique em Adicionar conta ao concluir.

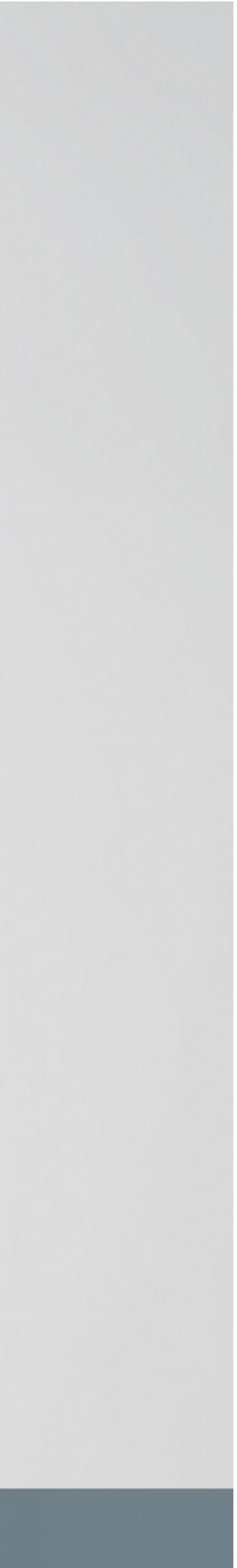

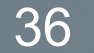

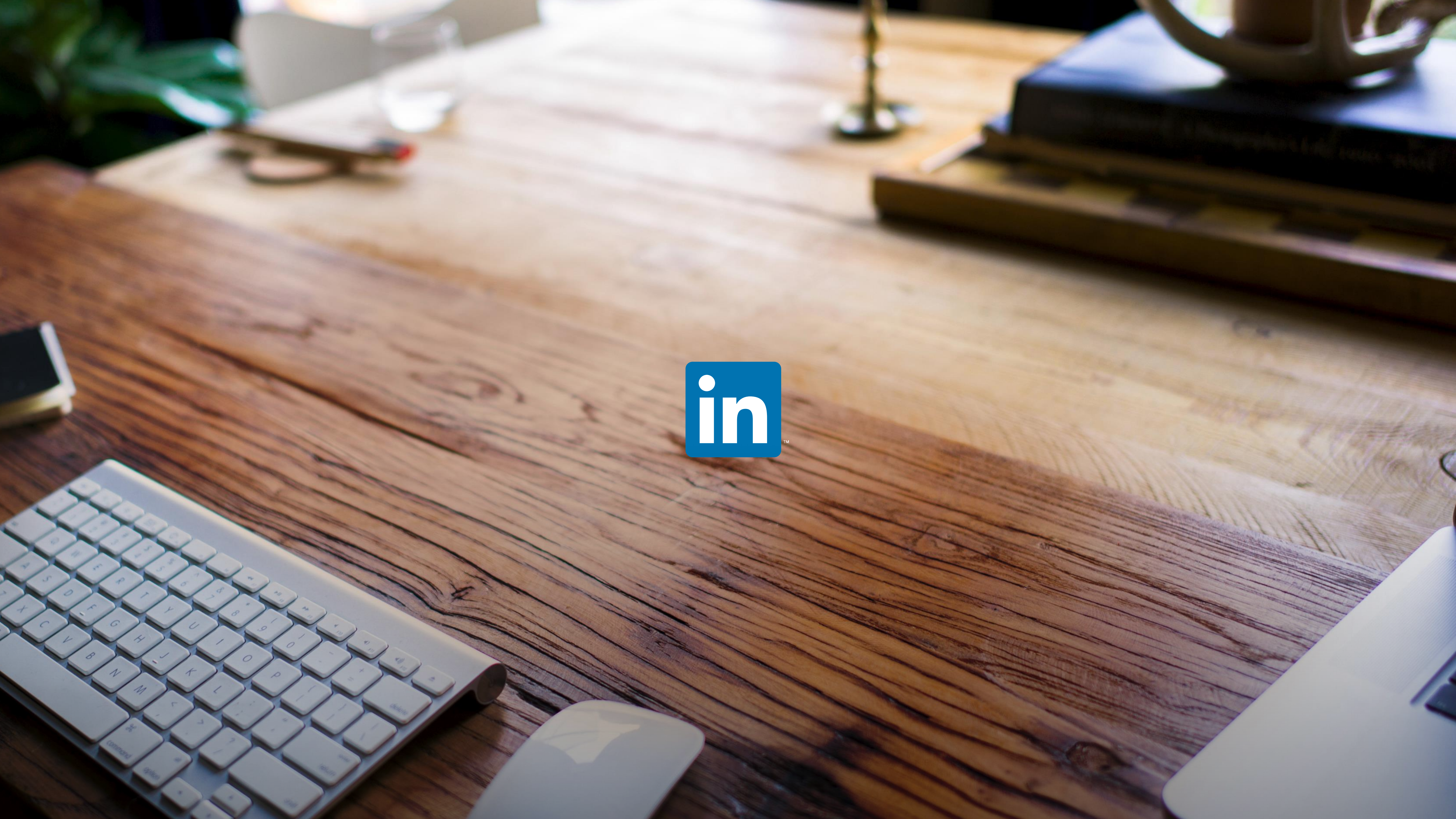